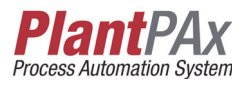

## Rockwell Automation Library of Process Objects: Proportional + Integral + Derivative Enhanced (P\_PIDE)

Version 3.1

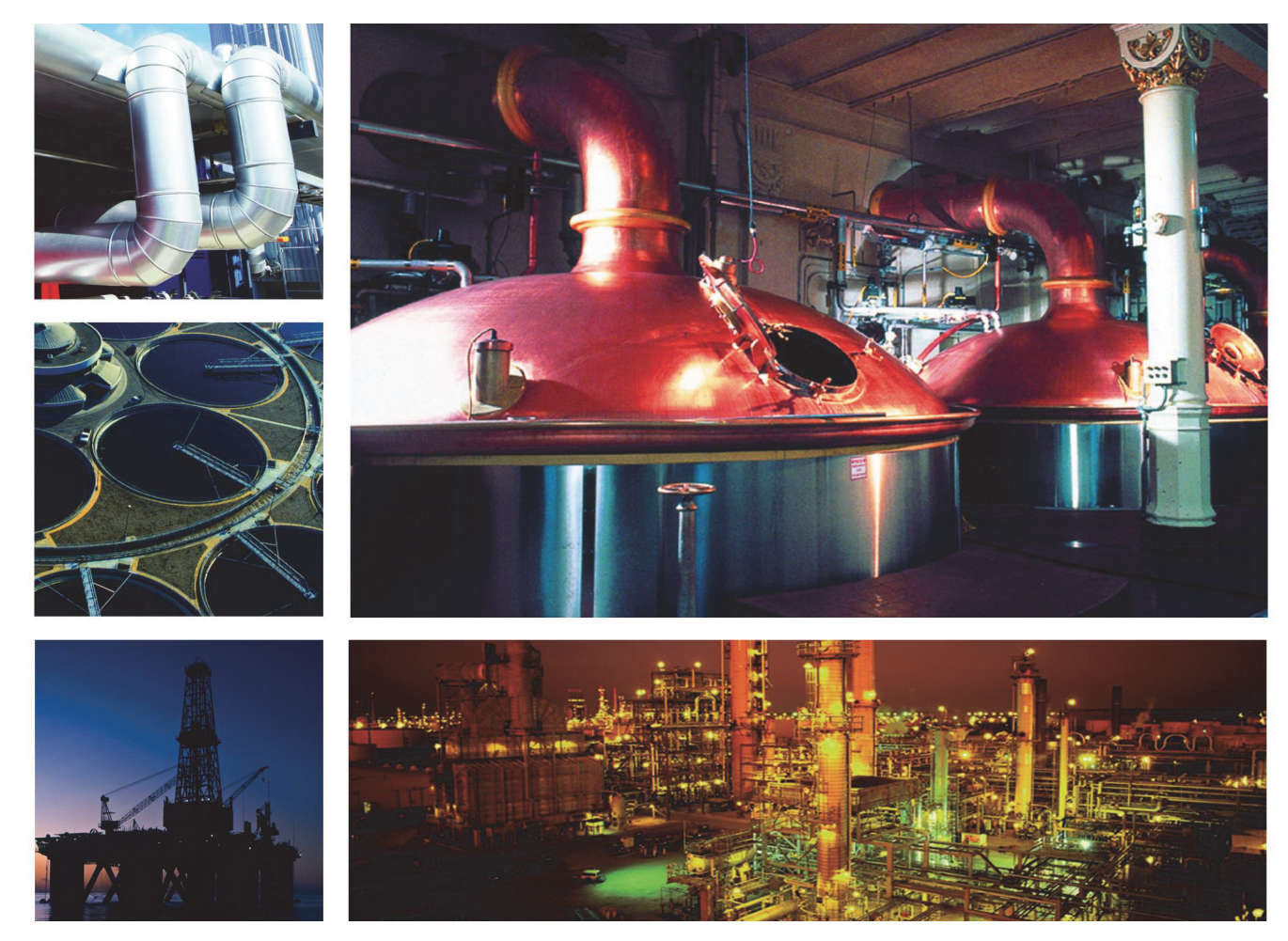

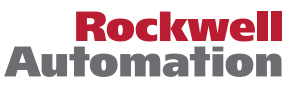

## **Important User Information**

Read this document and the documents listed in the additional resources section about installation, configuration, and operation of this equipment before you install, configure, operate, or maintain this product. Users are required to familiarize themselves with installation and wiring instructions in addition to requirements of all applicable codes, laws, and standards.

Activities including installation, adjustments, putting into service, use, assembly, disassembly, and maintenance are required to be carried out by suitably trained personnel in accordance with applicable code of practice.

If this equipment is used in a manner not specified by the manufacturer, the protection provided by the equipment may be impaired.

In no event will Rockwell Automation, Inc. be responsible or liable for indirect or consequential damages resulting from the use or application of this equipment.

The examples and diagrams in this manual are included solely for illustrative purposes. Because of the many variables and requirements associated with any particular installation, Rockwell Automation, Inc. cannot assume responsibility or liability for actual use based on the examples and diagrams.

No patent liability is assumed by Rockwell Automation, Inc. with respect to use of information, circuits, equipment, or software described in this manual.

Reproduction of the contents of this manual, in whole or in part, without written permission of Rockwell Automation, Inc., is prohibited.

Throughout this manual, when necessary, we use notes to make you aware of safety considerations.

| $\bigwedge$ | WARNING: Identifies information about practices or circumstances that can cause an explosion in a hazardous environment, which may lead to personal injury or death, property damage, or economic loss.                                       |
|-------------|----------------------------------------------------------------------------------------------------|
| $\bigwedge$ | <b>ATTENTION:</b> Identifies information about practices or circumstances that can lead to personal injury or death, property damage, or economic loss. Attentions help you identify a hazard, avoid a hazard, and recognize the consequence. |
| IMPORTANT   | Identifies information that is critical for successful application and understanding of the product.                                                                                                    |

Labels may also be on or inside the equipment to provide specific precautions.

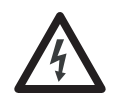

**SHOCK HAZARD:** Labels may be on or inside the equipment, for example, a drive or motor, to alert people that dangerous voltage may be present.

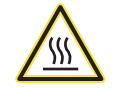

**BURN HAZARD:** Labels may be on or inside the equipment, for example, a drive or motor, to alert people that surfaces may reach dangerous temperatures.

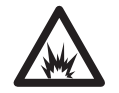

**ARC FLASH HAZARD:** Labels may be on or inside the equipment, for example, a motor control center, to alert people to potential Arc Flash. Arc Flash will cause severe injury or death. Wear proper Personal Protective Equipment (PPE). Follow ALL Regulatory requirements for safe work practices and for Personal Protective Equipment (PPE).

Allen-Bradley, Rockwell Software, Rockwell Automation, RSLogix, Logix5000, FactoryTalk, Studio 5000, PlantPAx, and ControlLogix are trademarks of Rockwell Automation, Inc.

Trademarks not belonging to Rockwell Automation are property of their respective companies.

| Preface                                                   | Software Compatibility and Content Revision.5Additional Resources6                                      |
|-----------------------------------------------------------|----------------------------------------------------------------------------------------------------|
| Proportional + Integral + Derivative<br>Enhanced (P_PIDE) | Guidelines                                                                                              |
|                                                           | Required Files                                                                                          |
|                                                           | Controller Code                                                                                         |
|                                                           | Input Structure                                                                                         |
|                                                           | Proportional + Integral + Derivative Enhanced                                                           |
|                                                           | Operations                                                                                              |
|                                                           | Loop Modes                                                                                              |
|                                                           | Simulation                                                                                              |
|                                                           | Programming Example28Display Elements29                                                                 |
|                                                           | Loop Mode Indicators                                                                                    |
|                                                           | Maintenance Bypass Indicator36Mode Indicators37                                                         |
|                                                           | Alarm Indicators38Using Display Elements39                                                              |
|                                                           | Quick Display41Faceplate41                                                                              |
|                                                           | Operator Tab42Maintenance Tab46                                                                         |
|                                                           | Engineering Tab                                                                                         |
|                                                           | 1 rends 1 ab       65         Alarms Tab       66         Proportional + Integral + Derivative Enhanced |
|                                                           | Faceplate Help                                                                                          |

## Notes:

This document is updated throughout for version 3.1 of the Rockwell Automation Library of Process Objects. Changes for this revision are marked by change bars shown in the right margin.

## Software Compatibility and Content Revision

#### Table 1 - Summary of Changes

| Торіс                                                                                                    | Page        |  |  |  |  |
|----------------------------------------------------------------------------------------------------|-------------|--|--|--|--|
| Changed title from 'PlantPAx® Library of Process Objects' to 'Rockwell Automation Library of Process Objects'                                                                                     | Front Cover |  |  |  |  |
| Changed version of Rockwell Automation Library of Process Objects from 3.0 to 3.1                                                                                                    | 5, 9, 11    |  |  |  |  |
| Changed references to Knowledgebase Answer ID 62682 to Product Compatibility and Download<br>Center                                                                                               |             |  |  |  |  |
| Visualization Files - added Important note concerning the order files are to be imported                                                                                                    | 9           |  |  |  |  |
| Input Parameters table:<br>added 'Alias For' column and aliases<br>added MCmd_Acq and MCmd_Rel parameters                                                                                         | 11          |  |  |  |  |
| Output Parameters table:<br>added 'Ack_', 'Alm_', and 'Err-' parameter descriptions to bullet list<br>added 'Alias For' column and aliases<br>added Sts_ShedResetReqd and Sts_MAcqRcvd parameters | 18<br>18    |  |  |  |  |
| Operations - added Simulation section                                                                                                    | 27          |  |  |  |  |
| Status/Quality Indicators table - added symbol and descriptions for 'value clamped to minimum/<br>maximum, 'Device disabled', and 'PV within SP Deadband'                                         | 34          |  |  |  |  |
| Faceplate: added information about the content of the faceplate title bar.                                                                                                    | 41          |  |  |  |  |
| Interlock and Permissive status - added indicators table                                                                                                    | 45          |  |  |  |  |
| Operator faceplate - added Alarm Locations image                                                                                                    | 45          |  |  |  |  |
| Trends Tab - replaced both images                                                                                                    | 65          |  |  |  |  |

For the latest compatible software information and to download the Rockwell Automation Library of Process Objects, see the Product Compatibility and Download Center at

http://www.rockwellautomation.com/rockwellautomation/support/pcdc.page.

For general library considerations, see Rockwell Automation Library of Process Objects, publication <u>PROCES-RM002</u>.

## **Additional Resources**

These documents contain additional information concerning related products from Rockwell Automation.

| Resource                                                                                                    | Description                                                                                                    |
|----------------------------------------------------------------------------------------------------|----------------------------------------------------------------------------------------------------|
| PlantPAx Process Automation System Selection Guide, publication <u>PROCES-SG001</u>                                                              | Provides information to assist with equipment procurement for your PlantPAx system.                                                                                                    |
| PlantPAx Process Automation System Reference Manual, publication PROCES-RM001                                                                    | Provides characterized recommendations for<br>implementing your PlantPAx system.                                                                                                    |
| Rockwell Automation Library of Process Objects, publication PROCES-RM002                                                                         | Provides general considerations for the PlantPAx system library of process objects.                                                                                                    |
| FactoryTalk® View Machine Edition User Manual,<br>publication <u>VIEWME-UM004</u>                                                                | Provides details on how to use this software package for creating an automation application.                                                                                                    |
| FactoryTalk View Site Edition User Manual, publication <u>VIEWSE-UM006</u>                                                                       | Provides details on how to use this software package for<br>developing and running human-machine interface<br>(HMI) applications that can involve multiple users and<br>servers, distributed over a network.                                                                                     |
| Logix5000 <sup>™</sup> Process Control Drives Instructions Reference<br>Manual, publication <u>1756-RM006</u>                                    | Provides detailed information on the built-in<br>(firmware) PIDE instruction that is used within<br>the P_PIDE Add-On Instruction for PID<br>algorithm implementation.                                                                                                    |
| Logix5000 Controllers Add-On Instructions Programming Manual, publication <u>1756-PM010</u>                                                      | Provides information for designing, configuring, and programming Add-On Instructions.                                                                                                    |
| Rockwell Automation Library of Process Objects: Common<br>Alarm Block (P_Alarm) Reference Manual, publication<br><u>SYSLIB-RM002</u>             | Details how to monitor an input condition to raise an<br>alarm. Information includes acknowledging, resetting,<br>inhibiting, and disabling an alarm. Generally the<br>P_Alarm faceplate is accessible from the Alarms tab.                                                                      |
| Rockwell Automation Library of Process Objects: Interlocks with First Out and Bypass (P_Intlk) Reference Manual, publication <u>SYSLIB-RM004</u> | Explains how to collect (sum up) the interlock<br>conditions that stop or de-energize a running or<br>energized piece of equipment or prevent it from<br>starting or being energized.                                                                                                    |
| Rockwell Automation Library of Process Objects: Common<br>Mode Block (P_Mode) Reference Manual, publication<br><u>SYSLIB-RM005</u>               | Explains how to choose the Mode (owner) of an<br>instruction or control strategy. The Mode instruction is<br>usually embedded within other instructions to extend<br>their functionality. It is possible to use a standalone<br>Mode instruction to enhance a program where modes<br>are wanted. |
| Rockwell Automation Library of Process Objects: Condition<br>Gate Delay (P_Gate) Reference Manual, publication <u>SYSLIB-</u><br><u>RM041</u>    | Provides details of the P_Gate instruction for<br>processing status and alarm conditions, including gate<br>delay, on-delay, and off-delay timing.                                                                                                    |

#### You can view or download publications at

http://www.rockwellautomation.com/literature/. To order paper copies of technical documentation, contact your local Allen-Bradley distributor or Rockwell Automation sales representative.

# Proportional + Integral + Derivative Enhanced (P\_PIDE)

The P\_PIDE (Proportional + Integral + Derivative Enhanced) Add-On Instruction provides the functionality of the RSLogix<sup>™</sup> 5000 PIDE function block with a user experience consistent with the rest of the Rockwell Automation Library of Process Objects. The global object and faceplate shown below are examples of the graphical interface tools for this Add-On Instruction.

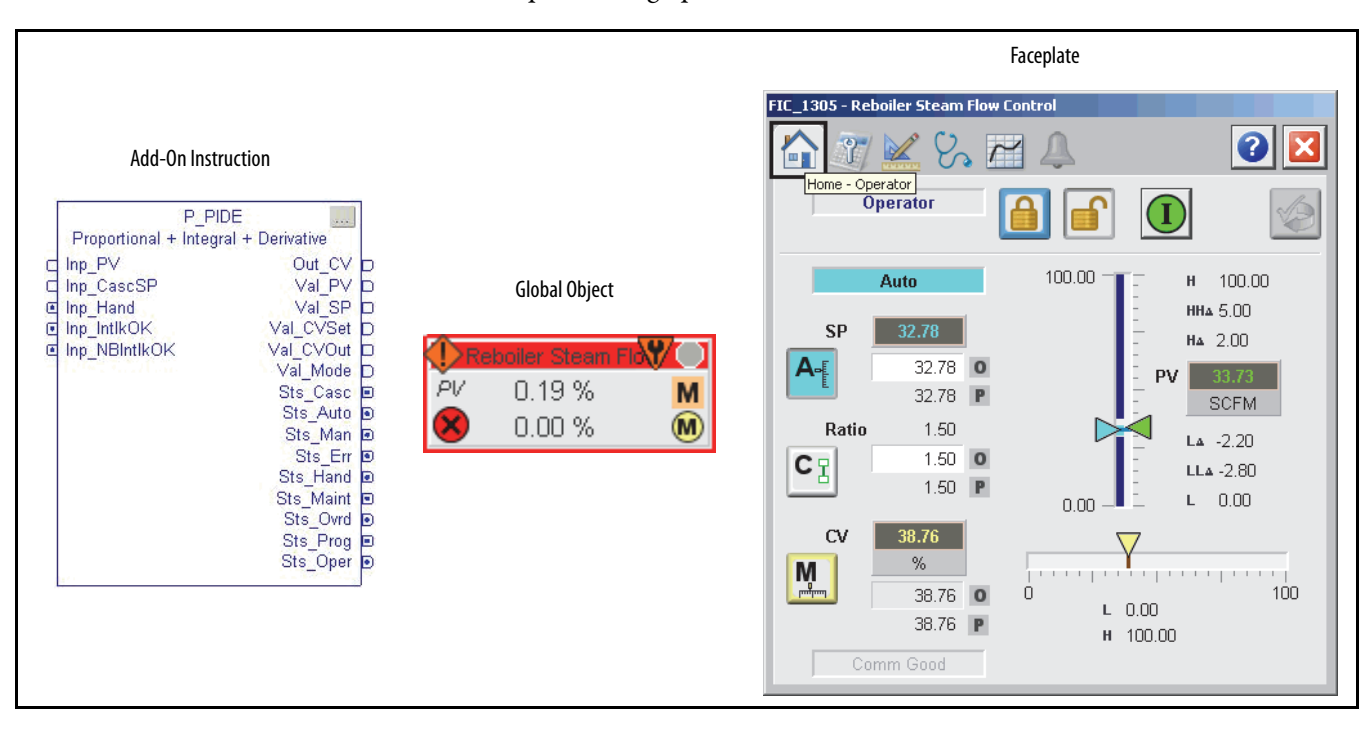

## **Guidelines** Use this instruction when you plan to use the PIDE for loop control and provide visualization to the operator.

## **Functional Description**

The primary operations of the P\_PIDE Add-On Instructions and its faceplate include the following:

- All the functions of the PIDE built-in instruction for PID loop control
- Process Library alarm objects for deviation alarms, and additional alarm status information and functionality, including limits, deadbands, and severities
- Additional context for display, including a description, label, tag, and engineering units
- P\_Mode (mode) object for ownership
- Links for the P\_Intlk (interlocks) instruction for interlocking
- Power-up Setpoint, Output, and Loop mode settings

#### Autotune

You must have a license to edit the autotune tag entry field on the PIDE instruction. Do these steps to enable the functionality.

- 1. Open the Logic routine of the 'P\_PIDE\_only' Add-On Instruction.
- 2. Edit the function block diagram to set the autotune tag to 'Ref\_Autotune'.
- 3. Save your changes and download to your controller.

Once this change has been made, the outer P\_PIDE instruction automatically checks on powerup for response from the Autotune function and automatically enables the Autotune button on the faceplate. This is a supported end-user/solution-provider enhancement that does not void tech support.

For information on how to use the Autotune function, refer to the following RSLogix 5000/Studio 5000 Logix Designer<sup>™</sup> online help topics:

- Function Block Properties Dialog Box Autotune Tab Overview (PIDE)
- PIDE Autotune Dialog Box Overview

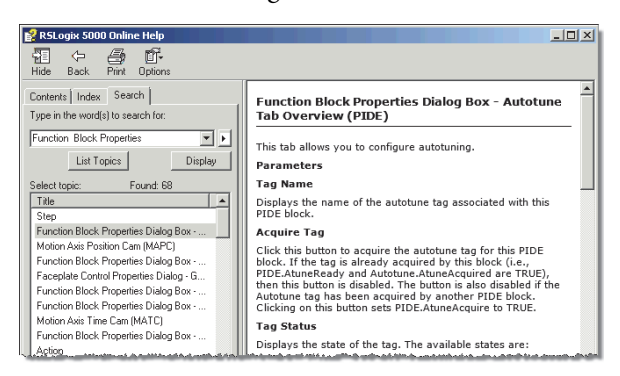

## **Required Files**

Add-On Instructions are reusable code objects that contain encapsulated logic that can streamline implementing your system. This lets you create your own instruction set for programming logic as a supplement to the instruction set provided natively in the ControlLogix<sup>®</sup> firmware. An Add-On Instruction is defined once in each controller project, and can be instantiated multiple times in your application code as needed.

#### **Controller File**

The P\_PIDE\_3\_1-00\_AOI.L5X Add-On Instruction must be imported into the controller project to be used in the controller configuration. The service release number (boldfaced) can change as service revisions are created.

#### **Visualization Files**

The following files for this Add-On Instruction can be downloaded from the Product Compatibility and Download Center at <a href="http://www.rockwellautomation.com/rockwellautomation/support/pcdc.page">http://www.rockwellautomation.com/rockwellautomation/support/pcdc.page</a>.

**IMPORTANT** Files must be imported in the following order: image files, then global object files, and then graphic files. This order is required to properly configure the visualization files.

| Application Type    | File Type | FactoryTalk View SE Software | FactoryTalk View ME Software  | Description                                                                                                    |
|---------------------|-----------|------------------------------|-------------------------------|----------------------------------------------------------------------------------------------------|
| Graphics - Displays | GFX       | (RA-BAS) P_PIDE-Faceplate    | (RA-BAS-ME) P_PIDE-Faceplate  | The PID faceplate display used for the object.                                                                                                    |
|                     |           | (RA-BAS) P_PIDE-Help         | (RA-BAS-ME) P_PIDE-Help       | Help information that is accessed from the P_PIDE Help faceplate.                                                                                      |
|                     |           | (RA-BAS) P_PIDE-Quick        | (RA-BAS-ME) P_PIDE-Quick      | The Quick display used for the object.                                                                                                    |
|                     |           | (RA-BAS) Common-AnalogEdit   | N/A                           | Faceplate used for analog input data entry.<br>The FactoryTalk View ME faceplates use the<br>native analog input data entry so no file is<br>required. |
|                     |           | (RA-BAS) P_Alarm-Faceplate   | (RA-BAS-ME) P_Alarm-Faceplate | The alarm faceplate display used for the object.                                                                                                    |
|                     |           | (RA-BAS) P_Alarm-Help        | (RA-BAS-ME) P_Alarm-Help      | P_Alarm information that is accessed from the P_PIDE Help faceplate.                                                                                   |
|                     |           | (RA-BAS) P_Gate-Faceplate    | (RA-BAS-ME) P_Gate-Faceplate  | The gate faceplate display used for the object.                                                                                                    |
|                     |           | (RA-BAS) P_Mode-Config       | (RA-BAS-ME) P_Mode-Config     | Configuration display used to set Default mode.                                                                                                    |
|                     |           | (RA-BAS) P_Mode-Help         | (RA-BAS-ME) P_Mode-Help       | Mode Help information that is accessed from the P_PIDE Help faceplate.                                                                                 |

#### Table 2 - P\_PIDE Visualization File Types

#### Table 2 - P\_PIDE Visualization File Types

| Application Type                    | File Type | FactoryTalk View SE Software              | FactoryTalk View ME Software                    | Description                                                                                                    |
|-------------------------------------|-----------|-------------------------------------------|-------------------------------------------------|----------------------------------------------------------------------------------------------------|
| Optional Graphic<br>Displays        | GFX       | (RA-BAS) Built-In Autotune-Faceplate      | (RA-BAS-ME) Built-In Autotune-Faceplate         | The Autotune faceplate display used for the<br>object.<br>Use this file if your Proportional + Integral +<br>Derivative Enhanced has an associated<br>Autotune object and you enable navigation<br>to its faceplate from the Proportional +<br>Integral + Derivative Enhanced faceplate. |
|                                     |           | (RA-BAS) Built-In Autotune-Help           | (RA-BAS-ME) Built-In Autotune-Help              | Autotune Help information that is accessed<br>from the Autotune faceplate.<br>Use this file if you use the Autotune faceplate.                                                                                                    |
|                                     |           | (RA-BAS) P_Intlk-Faceplate                | (RA-BAS-ME) P_Intlk-Faceplate                   | The interlock faceplate display used for the<br>object.<br>Use this file if your Proportional + Integral +<br>Derivative Enhanced has an associated<br>P_Intlk object and you enable navigation to<br>its faceplate from the Proportional + Integral<br>+ Derivative Enhanced faceplate. |
|                                     |           | (RA-BAS) P_IntlkPerm-Help                 | (RA-BAS-ME) P_IntlkPerm-Help                    | Interlock/Permissives Help information that<br>is accessed from the P_Intlk or P_Perm<br>faceplate.<br>Use this file if you use the Interlock or<br>Permissive faceplate.                                                                                                    |
|                                     |           | (RA-BAS) P_Perm-Faceplate                 | (RA-BAS-ME) P_Perm-Faceplate                    | The Permissive faceplate display used for the<br>object.<br>Use this file if your Proportional + Integral +<br>Derivative Enhanced has an associated<br>P_Perm object and you enable navigation to<br>its faceplate from the Proportional + Integral<br>+ Derivative Enhanced faceplate. |
| Graphics - Global<br>Objects        | GGFX      | (RA-BAS) P_PID Graphics Library           | (RA-BAS-ME) P_PID Graphics Library              | PID display elements in the graphics<br>library for this instruction.                                                                                                    |
|                                     |           | (RA-BAS) Common Faceplate Objects         | (RA-BAS-ME) Common Faceplate Objects            | Common global objects used on Process<br>Object faceplates.                                                                                                    |
|                                     |           | (RA-BAS) Process Alarm Objects            | (RA-BAS-ME) Process Alarm Objects               | Global objects used for managing alarms on Process Object faceplates.                                                                                                    |
|                                     |           | (RA-BAS) Process Faceplate Analog Objects | (RA-BAS-ME) Process Faceplate Analog<br>Objects | Global Objects used on analog device faceplates.                                                                                                    |
|                                     |           | (RA-BAS) Process Help Objects             | (RA-BAS-ME) Process Help Objects                | Global objects used for help on Process<br>Objects help displays.                                                                                                    |
|                                     |           | (RA-BAS) Process Interlock Objects        | (RA-BAS-ME) Process Interlock Objects           | Global objects used for managing interlocks and permissives on Process Object faceplates.                                                                                                    |
|                                     |           | (RA-BAS) Process Mode Objects             | (RA-BAS-ME) Process Mode Objects                | Common global objects used for managing modes on Process Object faceplates.                                                                                                    |
| Optional Graphics<br>Global Objects |           | (RA-BAS) BuiltIn Faceplate Objects        | (RA-BAS-ME) BuiltIn Faceplate Objects           | Builtin global objects used for Process Object<br>Builtin faceplates.                                                                                                    |
|                                     |           | (RA-BAS) BuiltIn Help Objects             | (RA-BAS-ME) BuiltIn Help Objects                | Global objects used for help on Process<br>Objects Builtin help displays.                                                                                                    |
| Graphics - Images                   | PNG       | All .png files in the images folder       | All .png files in the images folder             | These are the common icons used in the<br>global objects and faceplates for all<br>Process Objects.<br>When PNG graphic formats are imported,<br>they are renamed like a BMP file but retain a<br>PNG format.                                                                            |

| Application Type | File Type | FactoryTalk View SE Software | FactoryTalk View ME Software                              | Description                                                                                                    |
|------------------|-----------|------------------------------|-----------------------------------------------------------|----------------------------------------------------------------------------------------------------|
| HMI Tags         | CSV       | N/A                          | FTVME_PlantPAxLib_Tags_3_1_ <b>00</b> .csv <sup>(1)</sup> | These tags must be imported into the<br>FactoryTalk View ME project to support<br>switching tabs on any Process Object<br>faceplate. |
| Macros           | MCR       | NavToObject                  | N/A                                                       | This macro must be imported into the<br>FactoryTalk View SE project to support<br>faceplate-to-faceplate navigation by<br>tagname.   |

#### Table 2 - P\_PIDE Visualization File Types

(1) The service release number (boldfaced) can change as service revisions are created.

**Controller Code** 

This section describes the parameter references for this Add-On Instruction.

## Proportional + Integral + Derivative Enhanced Input Structure

Input parameters include the following:

- Input data elements (Inp\_) are typically used to connect field inputs from I/O modules or signals from other objects.
- Configuration data elements (Cfg\_) are used to set configurable capabilities and features of the instruction.
- Commands (PCmd\_, OCmd\_, MCmd\_) are used by program logic, operators, and maintenance personnel to request instruction actions.
- Settings (PSet\_, OSet\_, MSet\_) are used by program logic, operators, and maintenance personnel to establish runtime setpoints, thresholds, and so forth. A Setting (without a leading P, O, or M) establishes runtime settings regardless of role or mode.

| Table 3 - P | _PIDE Input | Parameters |
|-------------|-------------|------------|
|-------------|-------------|------------|

| Input Parameter | Data<br>Type | Alias For            | Default | Description                                                                                                    |
|-----------------|--------------|----------------------|---------|----------------------------------------------------------------------------------------------------|
| EnableIn        | BOOL         |                      | 1       | Ladder Diagram:                                                                                                    |
|                 |              |                      |         | If the rung-in condition is true, the instruction's Logic routine executes. If the<br>rung-in condition is false, the instruction's EnableInFalse routine executes.                          |
|                 |              |                      |         | Function Block Diagram:                                                                                                    |
|                 |              |                      |         | If true, or not connected, the instruction's Logic routine executes. If the parameter is exposed as a pin and wired, and the pin is false, the instruction's EnableInFalse routine executes. |
|                 |              |                      |         | Structured Text:                                                                                                    |
|                 |              |                      |         | No effect. The instruction's Logic routine executes.                                                                                                    |
| Inp_PV          | REAL         | Wrk_PIDE.PV          | 0.0     | Input signal Process Variable (PV) from sensor (PV engineering units).                                                                                                    |
| Inp_CascSP      | REAL         | Wrk_PIDE.SPCascade   | 0.0     | Setpoint in cascade, independent PV in Ratio (PV engineering units).                                                                                                    |
| Inp_FF          | REAL         | Wrk_PIDE.FF          | 0.0     | FeedForward term (Controlled Variable (CV)%).                                                                                                    |
| Inp_FFPrev      | REAL         | Wrk_PIDE.FFPrevious  | 0.0     | FeedForward feedback from downstream block (CV%).                                                                                                    |
| Inp_CVInitVal   | REAL         | Wrk_PIDE.CVInitValue | 0.0     | Value to initialize the CV to when requested (CV engineering units).                                                                                                    |
| Inp_CVPrev      | REAL         | Wrk_PIDE.CVPrevious  | 0.0     | CV feedback from downstream block (CV%).                                                                                                    |
| Inp_PVSrcQ      | SINT         |                      | 0       | Source and Quality of Inp_PV (enumeration)                                                                                                    |

| Input Parameter  | Data<br>Type | Alias For              | Default | Description                                                                                                    |
|------------------|--------------|------------------------|---------|----------------------------------------------------------------------------------------------------|
| Inp_0vrdCmd      | SINT         |                        | 0       | Override Loop mode command:<br>0 = None<br>1 = Manual<br>2 = Automatic<br>3 = Cascade                                                                                                    |
| Inp_OvrdRatio    | REAL         |                        | 1.0     | Ratio to use in Override mode (unitless).                                                                                                    |
| Inp_OvrdSP       | REAL         |                        | 0.0     | Setpoint (SP) to use in Override mode (PV engineering units).                                                                                                    |
| Inp_OvrdCV       | REAL         |                        | 0.0     | CV to use in Override mode (CV%).                                                                                                    |
| Inp_HandFdbk     | REAL         | Wrk_PIDE.HandFB        | 0.0     | CV feedback used in Hand mode (CV%).                                                                                                    |
| Inp_PVBad        | BOOL         | Wrk_PIDE.PVFault       | 0       | Bad signal quality/communication status for inputs $(1 = \text{Bad}, 0 = 0\text{K})$ . If PV is read from an analog input, then this is normally read from the analog input channel fault status. |
| Inp_PVUncertain  | BOOL         |                        | 0       | Uncertain quality for inputs $(1 = \text{Uncertain}, 0 = 0\text{K})$ . This is optional status for the input that can be used to drive the status of the output (Sts_PVUncertain).                |
| Inp_CVIOFault    | BOOL         | Wrk_PIDE.CVFault       | 0       | 1 = CV I/O communication status bad<br>0 = OK                                                                                                    |
| Inp_UseFFPrev    | BOOL         | Wrk_PIDE.FFSetPrevious | 0       | 1 = Use Inp_FFPrev as previous FF value<br>0 = Use last scan value                                                                                                    |
| Inp_UseCVInitVal | BOOL         | Wrk_PIDE.CVInitReq     | 0       | 1 = Initialize CV to Inp_CVInitValue                                                                                                    |
| Inp_UseCVPrev    | BOOL         | Wrk_PIDE.CVSetPrevious | 0       | 1 = Use Inp_CVPrev as previous CV value<br>0 = Use last scan value                                                                                                    |
| Inp_WindupHi     | BOOL         | Wrk_PIDE.WindupHIn     | 0       | Windup high signal<br>1 = Regulator does not increase the output                                                                                                    |
| Inp_WindupLo     | BOOL         | Wrk_PIDE.WindupLIn     | 0       | Windup low signal<br>1 = Regulator does not decrease the output                                                                                                    |
| Inp_Ovrd         | BOOL         | Mode.Inp_Ovrd          | 0       | 1 = Acquire Override (higher priority program logic) mode<br>0 = Release Override mode                                                                                                    |
| Inp_Hand         | BOOL         | Mode.Inp_Hand          | 0       | 1 = Acquire Hand (hard-wired local) mode<br>0 = Release Hand mode                                                                                                    |
| Inp_HandFdbkBad  | BOOL         | Wrk_PIDE.HandFBFault   | 0       | $1 = Inp_HandFdbk$ input quality or I/O communication status bad $0 = OK$                                                                                                    |
| Inp_IntlkOK      | BOOL         |                        | 1       | 1 = Interlocks and non-bypassable Interlocks OK, analog output can be set.                                                                                                    |
| Inp_NBIntlkOK    |              |                        |         |                                                                                                    |
| Inp_HiHiDevGate  | BOOL         | HiHiDevGate.Inp_Gate   | 1       | High-High deviation status gate:<br>1 = Enabled.                                                                                                    |
| Inp_HiDevGate    |              | HiDevGate.Inp_Gate     |         | High deviation status gate:<br>1 = Enabled                                                                                                    |
| Inp_LoDevGate    |              | LoDevGate.Inp_Gate     |         | Low deviation status gate:<br>1 = Enabled                                                                                                    |
| Inp_LoLoDevGate  |              | LoLoDevGate.Inp_Gate   |         | Low-Low deviation status gate:<br>1 = Enabled                                                                                                    |
| Inp_Reset        | BOOL         |                        | 0       | Input parameter used to programatically reset alarms. When set to 1, all alarms requiring reset are reset.                                                                                        |
| Cfg_HasRatio     | BOOL         | Wrk_PIDE.UseRatio      | 0       | 1 = Cascade Loop mode uses ratio<br>0 = Cascade Loop mode does not use ratio                                                                                                    |
| Cfg_HasCasc      | BOOL         | Wrk_PIDE.AllowCasRat   | 0       | 1 = Enable the loop to be placed into Cascade/ratio mode                                                                                                    |

| Input Parameter      | Data<br>Type | Alias For                | Default | Description                                                                                                    |
|----------------------|--------------|--------------------------|---------|----------------------------------------------------------------------------------------------------|
| Cfg_PVTrack          | BOOL         | Wrk_PIDE.PVTracking      | 1       | 1 = SP tracks PV in manual<br>0 = No PV tracking                                                                                                    |
| Cfg_CtrlAction       | BOOL         | Wrk_PIDE.ControlAction   | 0       | 1 = Direct acting (E = PV-SP)<br>0 = Reverse acting (E = SP-PV)                                                                                                    |
| Cfg_Depend           | BOOL         | Wrk_PIDE.DependIndepend  | 1       | 1 = Dependent gains equation<br>0 = Independent gains                                                                                                    |
| Cfg_DerivSmooth      | BOOL         | Wrk_PIDE.DSmoothing      | 0       | 1 = Use derivative smoothing                                                                                                    |
| Cfg_ZCOff            | BOOL         | Wrk_PIDE.ZCOff           | 0       | 1 = Need not cross zero error to be in deadband<br>0 = Must cross zero error                                                                                                    |
| Cfg_LimitManCV       | BOOL         | Wrk_PIDE.CVManLimiting   | 0       | 1 = CV limits enforced in manual<br>0 = No CV limiting in manual                                                                                                    |
| Cfg_InitToMan        | BOOL         | Wrk_PIDE.ManualAfterInit | 0       | 1 = Go to Manual Loop mode when a CV initialization request is seen                                                                                                    |
| Cfg_PropSPAct        | BOOL         | Wrk_PIDE.PVEProportional | 0       | Proportional action on SP change:<br>1 = None (PV only)<br>0 = Full (loop error)                                                                                                    |
| Cfg_DerivSPAct       | BOOL         | Wrk_PIDE.PVEDerivative   | 1       | Derivative action on SP change:<br>1 = None (PV only)<br>0 = Full (loop error)                                                                                                    |
| Cfg_PwrupLM          | SINT         |                          | 0       | Powerup Loop mode:<br>0 = No change (last)<br>1 = Manual (with CV)<br>2 = Automatic (with SP)<br>3 = Cascade/Ratio                                                                                                    |
| Cfg_SetTrack         | BOOL         |                          | 1       | This parameter is used to set up bumpless behavior of setting parameters<br>when switching modes. When this parameter is 1, in Program mode the<br>operator settings track the program settings; in Operator mode the program<br>settings track the operator settings; and the simulation inputs match the<br>output values (transitions are bumpless).<br>When this parameter is 0, the operator settings and program settings are not<br>modified by this instruction. In this case, when the mode is changed, the<br>effective value of the setting can change depending on the program-set and<br>operator-set values. |
| Cfg_SetTrackOvrdHand | BOOL         |                          | 0       | 1 = Program/Operator settings track Override/Hand inputs (CV, SP, Ratio)                                                                                                    |
| Cfg_HasIntlkObj      | BOOL         |                          | 0       | 1 = Tells HMI an interlock object (for example, P_Intlk) is used for Inp_IntlkOK<br>and navigation to the interlock object's faceplate is enabled<br><b>IMPORTANT:</b> The name of the Interlock object in the controller must be this<br>object's name with the suffix '_Intlk'. For example, if your P_PIDE object has<br>the name 'PIDE123', then its Interlock object must be named 'PIDE123_Intlk'.                                                                                                    |
| Cfg_HasCascSPNav     | BOOL         |                          | 0       | 1 = Tells HMI to enable navigation to a connected cascade SP object                                                                                                    |
| Cfg_HasPVNav         | BOOL         |                          | 0       | 1 = Tells HMI to enable navigation to a connected PV object                                                                                                    |
| Cfg_HasCVNav         | BOOL         |                          | 0       | 1 = Tells HMI to enable navigation to a connected CV object                                                                                                    |
| Cfg_OvrdIntlk        | BOOL         |                          | 0       | 1 = Override ignores bypassable interlock<br>0 = Always use interlock                                                                                                    |
| Cfg_PCmdClear        | BOOL         | Mode.Cfg_PCmdClear       | 1       | When this parameter is 1, program commands are cleared once they are acted upon. When set to 0, program commands remain set until cleared by the application program logic.<br>IMPORTANT: Clearing this parameter online can cause unintended program command execution.                                                                                                    |

| Input Parameter        | Data<br>Type | Alias For               | Default | Description                                                                                                    |
|------------------------|--------------|-------------------------|---------|----------------------------------------------------------------------------------------------------|
| Cfg_ProgDefault        | BOOL         | Mode.Cfg_ProgDefault    | 0       | This parameter defines the default mode. When this parameter is 1, the mode defaults to Program if no mode is being requested. When this parameter is 0, the mode defaults to Operator if no mode is being requested.<br><b>IMPORTANT:</b> Changing this parameter online can cause unintended mode changes.                                                                  |
| Cfg_HasHiHiDevAlm      | BOOL         | HiHiDev.Cfg_Exists      | 0       | These parameters determine whether the corresponding alarm exists and is                                                                                                    |
| Cfg_HasHiDevAlm        | '            | HiDev.Cfg_Exists        |         | checked or if the alarm does not exist and is not used. When these parameters are 1, the corresponding alarm exists.                                                                                                    |
| Cfg_HasLoDevAlm        | '            | LoDev.Cfg_Exists        |         |                                                                                                    |
| Cfg_HasLoLoDevAlm      | '            | LoLoDev.Cfg_Exists      |         |                                                                                                    |
| Cfg_HasIntlkTripAlm    | !            | IntlkTrip.Cfg_Exists    | '       |                                                                                                    |
| Cfg_HasFailAlm         |              | Fail.Cfg_Exists         |         | !                                                                                                    |
| Cfg_HiHiDevResetReqd   | BOOL         | HiHiDev.Cfg_ResetReqd   | 0       | These parameters determine whether a reset is required to clear the alarm                                                                                                    |
| Cfg_HiDevResetReqd     | '            | HiDev.Cfg_ResetReqd     |         | occurs. After the alarm condition returns to normal, a reset is required to clear                                                                                                    |
| Cfg_LoDevResetReqd     | '            | LoDev.Cfg_ResetReqd     | 1       | the alarm status (for example, OCmd_Reset, Inp_Reset, or<br>HiHiDev.OCmd_Reset are required to clear Alm_HiHiDev alarm after the alarm                                                                                                    |
| Cfg_LoLoDevResetReqd   | '            | LoLoDev.Cfg_ResetReqd   |         | is set and the value returns to normal). When these parameters are 0, no reset                                                                                                    |
| Cfg_IntlkTripResetReqd | '            | IntlkTrip.Cfg_ResetReqd |         | normal.                                                                                                    |
| Cfg_FailResetReqd      | '            | Fail.Cfg_ResetReqd      |         | <b>IMPORTANT:</b> If the reset clears the alarm, it also acknowledges the alarm.                                                                                                    |
| Cfg_HiHiDevAckReqd     | BOOL         | HiHiDev.Cfg_AckReqd     | 1       | These parameters determine whether an acknowledgement is required for an                                                                                                    |
| Cfg_HiDevAckReqd       | '            | HiDev.Cfg_AckReqd       |         | alarm. When these parameters are 1, the acknowledge (ack) bit is cleared when the alarm occurs. An acknowledge command (for example,                                                                                                    |
| Cfg_LoDevAckReqd       |              | LoDev.Cfg_AckReqd       | 1       | PCmd_FailAck or Fail.0Cmd_Ack) is required to acknowledge the alarm. When set to 0, the Acknowledge bit is set when an alarm occurs indicating an                                                                                                    |
| Cfg_LoLoDevAckReqd     | !            | LoLoDev.Cfg_AckReqd     | '       | acknowledged alarm and no acknowledge command is required.                                                                                                    |
| Cfg_IntlkTripAckReqd   |              | IntlkTrip.Cfg_AckReqd   |         |                                                                                                    |
| Cfg_FailAckReqd        | !            | Fail.Cfg_AckReqd        |         |                                                                                                    |
| Cfg_HiHiDevSeverity    | INT          | HiHiDev.Cfg_Severity    | 750     | These parameters determine the severity of each alarm. This drives the color                                                                                                    |
| Cfg_HiDevSeverity      |              | HiDev.Cfg_Severity      | 500     | and symbol that are used to indicate alarmistatus on the laceplate and giovan object.                                                                                                    |
| Cfg_LoDevSeverity      |              | LoDev.Cfg_Severity      | 500     | The following are valid values:                                                                                                    |
| Cfg_LoLoDevSeverity    |              | LoLoDev.Cfg_Severity    | 750     | 251500 = Medium                                                                                                    |
| Cfg_IntlkTripSeverity  | !            | IntlkTrip.Cfg_Severity  | 500     | 501750 = High                                                                                                    |
| Cfg_FailSeverity       |              | Fail.Cfg_Severity       | 1000    | <b>IMPORTANT:</b> For FactoryTalk View software version 7.0, these severity parameters drive only the indication on the global object and faceplate. The FactoryTalk Alarms and Events definition of severity drives the color and symbol that is used on the alarm banner and alarm summary as well as the value returned by FactoryTalk Alarms and Events display commands. |
| Cfg_MinRatio           | REAL         | Wrk_PIDE.RatioLLimit    | 1.0     | Minimum and maximum allowed ratio (unitless).                                                                                                    |
| Cfg_MaxRatio           | !            | Wrk_PIDE.RatioHLimit    | 1.0     |                                                                                                    |
| Cfg_MinSP              | REAL         | Wrk_PIDE.SPLLimit       | 0.0     | Minimum allowed setpoint (SP) value (PV engineering units).                                                                                                    |
| Cfg_MaxSP              | REAL         | Wrk_PIDE.SPHLimit       | 100.0   | Maximum allowed setpoint (SP) value (PV engineering units).                                                                                                    |
| Cfg_PVEUMin            | REAL         | Wrk_PIDE.PVEUMin        | 0.0     | PV engineering units Minimum value (PV engineering units).                                                                                                    |
| Cfg_PVEUMax            | REAL         | Wrk_PIDE.PVEUMax        | 100.0   | PV (Output) maximum for scaling to engineering units.                                                                                                    |
| Cfg_CVEUMin            | REAL         | Wrk_PIDE.CVEUMin        | 0.0     | CV engineering units minimum value (CV engineering units).                                                                                                    |

| Table 3 - P | _PIDE | Input | Parameters |
|-------------|-------|-------|------------|
|-------------|-------|-------|------------|

| Input Parameter    | Data<br>Type | Alias For               | Default          | Description                                                                                                    |
|--------------------|--------------|-------------------------|------------------|----------------------------------------------------------------------------------------------------|
| Cfg_CVEUMax        | REAL         | Wrk_PIDE.CVEUMax        | 100.0            | CV engineering units maximum value (CV engineering units).<br><b>TIP:</b> The P_PIDE instruction supports reverse CV EU scaling, Cfg_CVEUMax can<br>be less than (but not equal to) Cfg_CVEUMin. |
| Cfg_CVRoCLim       | REAL         | Wrk_PIDE.CVROCLimit     | 0.0              | CV rate of change limit (CV%/s), zero means do not limit.                                                                                                    |
| Cfg_PGain          | REAL         | Wrk_PIDE.PGain          | 0.0              | Proportional (independent) or loop (dependent) gain (unitless).                                                                                                    |
| Cfg_lGain          | REAL         | Wrk_PIDE.IGain          |                  | Integral gain (1/min independent or min/repeat dependent).                                                                                                    |
| Cfg_DGain          | REAL         | Wrk_PIDE.DGain          |                  | Derivative gain (min).                                                                                                    |
| Cfg_ZCDB           | REAL         | Wrk_PIDE.ZCDeadband     | 0.0              | Normal zero crossing deadband (PV engineering units).                                                                                                    |
| Cfg_MinCV          | REAL         | Wrk_PIDE.CVLLimit       | 0.0              | Minimum or maximum allowed controlled variable (CV) value (CV%).                                                                                                    |
| Cfg_MaxCV          | REAL         | Wrk_PIDE.CVHLimit       | 100.0            |                                                                                                    |
| Cfg_MaxInactiveCV  | REAL         |                         | 0.0              | When Val_CV is greater than this value (CV%) set Sts_Active (for HMI).                                                                                                    |
| Cfg_IntlkCV        | REAL         | Wrk_PIDE.CVOverride     | 0.0              | CV to use when interlocks not OK (CV%).                                                                                                    |
| Cfg_DevDB          | REAL         | Wrk_PIDE.DevDeadband    | 0.0              | Deviation alarm deadband (PV engineering units).                                                                                                    |
| Cfg_PwrupSP        | REAL         |                         | 0.0              | Loop SP on powerup, used if Cfg_PwrupLM = 1 (manual) or 2 (automatic).                                                                                                    |
| Cfg_PwrupCV        | REAL         |                         | 0.0              | Loop CV (CV %) on powerup, used if Cfg_PwrupLM <> 0 (none).                                                                                                    |
| Cfg_HiHiDevOnDly   | DINT         | HiHiDevGate.Cfg_OnDly   | 0                | These parameters determine the minimum time (in seconds) the loop                                                                                                    |
| Cfg_HiDevOnDly     |              | HiDevGate.Cfg_OnDly     | -                | deviation must remain beyond the status threshold for the status to be set. On-<br>delay times are used to avoid unnecessary alarms when the deviation                                           |
| Cfg_LoDevOnDly     |              | LoDevGate.Cfg_OnDly     |                  | momentarily overshoots its threshold (for example, Val_HiHiDevLim).                                                                                                    |
| Cfg_LoLoDevOnDly   |              | LoLoDevGate.Cfg_OnDly   |                  |                                                                                                    |
| Cfg_HiHiDevOffDly  | DINT         | HiHiDevGate.Cfg_OffDly  | 0                | These parameters determine the amount of time (in seconds) the loop                                                                                                    |
| Cfg_HiDevOffDly    |              | HiDevGate.Cfg_OffDly    |                  | deviation must stay within each status threshold to clear the status. Off delay times are used to reduce chattering alarms.                                                                      |
| Cfg_LoDevOffDly    |              | LoDevGate.Cfg_OffDly    |                  | EXAMPLE: If Cfg_HiDevOffDly is 5 seconds, the loop deviation must be below<br>the status limit (Val. HiHiDevI im) minus deadband (Cfg. DevDB) for 5 seconds                                      |
| Cfg_LoLoDevOffDly  |              | LoLoDevGate.Cfg_OffDly  |                  | before the status is returned to normal.                                                                                                    |
| Cfg_HiHiDevGateDly | DINT         | HiHiDevGate.Cfg_GateDly | 0                | These parameters determine the amount of time (in seconds) the gate input                                                                                                    |
| Cfg_HiDevGateDly   |              | HiDevGate.Cfg_GateDly   |                  | delays are applied after the gate delay is complete.                                                                                                    |
| Cfg_LoDevGateDly   |              | LoDevGate.Cfg_GateDly   |                  |                                                                                                    |
| Cfg_LoLoDevGateDly |              | LoLoDevGate.Cfg_GateDly |                  |                                                                                                    |
| PSet_Ratio         | REAL         |                         | 1.0              | Program setting for ratio (loop cascade and ratio enabled) (unitless).                                                                                                    |
| PSet_SP            |              |                         | 0.0              | Program setting for setpoint (loop auto) (PV engineering units).                                                                                                    |
| PSet_CV            |              |                         | 0.0              | Program setting for controlled variable (loop manual) (CV%).                                                                                                    |
| PSet_HiHiDevLim    | REAL         |                         | 3.40282347e+038  | Program setting for High-High, High, Low, or Low-Low deviation status                                                                                                    |
| PSet_HiDevLim      |              |                         |                  | unesnou (r v engineering units).                                                                                                    |
| PSet_LoDevLim      | ]            |                         | -3.40282347e+038 |                                                                                                    |
| PSet_LoLoDevLim    |              |                         |                  |                                                                                                    |
| PSet_Owner         | DINT         |                         | 0                | Program owner request ID (non-zero) or release (zero).                                                                                                    |

| Input Parameter   | Data<br>Type | Alias For          | Default          | Description                                                                                                    |
|-------------------|--------------|--------------------|------------------|----------------------------------------------------------------------------------------------------|
| OSet_Ratio        | REAL         |                    | 1.0              | Operator setting for ratio (loop cascade and ratio enabled) (unitless).                                                                                                    |
| OSet_SP           |              |                    | 0.0              | Operator setting for setpoint (loop auto) (PV engineering units).                                                                                                    |
| OSet_CV           |              |                    | 0.0              | Operator setting for controlled variable (loop manual) (CV%).                                                                                                    |
| OSet_HiHiDevLim   |              |                    | 3.40282347e+038  | Operator settings for High-High, High, Low, or Low-Low deviation status                                                                                                    |
| OSet_HiDevLim     |              |                    |                  | threshold (PV engineering units).                                                                                                    |
| OSet_LoDevLim     |              |                    | -3.40282347e+038 |                                                                                                    |
| OSet_LoLoDevLim   |              |                    |                  |                                                                                                    |
| PCmd_Casc         | BOOL         |                    | 0                | When Cfg_PCmdClear is 1:                                                                                                    |
| PCmd_Auto         |              |                    |                  | <ul> <li>Set PCmd_Casc to 1 to select Cascade/Ratio Loop mode</li> <li>Set PCmd_Auto to 1 to select Automatic Loop mode</li> </ul>                                                                                                    |
| PCmd_Man          |              |                    |                  | Set PCmd_Man to 1 to select Manual Loop mode     These parameters reset automatically                                                                                                    |
|                   |              |                    |                  | When Cfg_PCmdClear is 0:                                                                                                    |
|                   |              |                    |                  | <ul> <li>Set PCmd_Casc to 1 to select Cascade/Ratio Loop mode</li> <li>Set PCmd_Auto to 1 to select Automatic Loop mode</li> </ul>                                                                                                    |
|                   |              |                    |                  | Set PCmd_Auto and PCmd_Casc to 0 to select Manual Loop mode                                                                                                    |
|                   |              |                    |                  | PCmd_Man is not used     These parameters do not reset automatically                                                                                                    |
| PCmd_Acq          | BOOL         | Mode.PCmd_Acq      | 0                | When Cfg_PCmdClear is 1:<br>• Set PCmd_Acq to 1 to Acquire<br>• Set PCmd_Rel to 1 to Release                                                                                                    |
| PCmd_Rel          |              | Mode.PCmd_Rel      |                  |                                                                                                    |
|                   |              |                    |                  | These parameters reset automatically When Cfr. DCmdClearie 0:                                                                                                    |
|                   |              |                    |                  | Set PCmd_Acq to 1 to Acquire                                                                                                    |
|                   |              |                    |                  | Set PCmd_Acq to 0 to Release     PCmd_Rel is not used                                                                                                    |
|                   |              |                    |                  | These parameters do not reset automatically                                                                                                    |
| PCmd_Lock         | BOOL         | Mode.PCmd_Lock     | 0                | When Cfg_PCmdClear is 1:<br>• Set PCmd_Lock to 1 to Lock                                                                                                    |
| PCmd_Unlock       |              | Mode.PCmd_Unlock   |                  | Set PCmd_Unlock to 1 to Unlock     The set PCmd_Unlock to 1 to Unlock                                                                                                    |
|                   |              |                    |                  | Inese parameters reset automatically When Cfg_ PCmdClear is 0:                                                                                                    |
|                   |              |                    |                  | Set PCmd_Lock to 1 to Lock     Set PCmd_Lock to 0 to Unlock                                                                                                    |
|                   |              |                    |                  | PCmd_Unlock is not used     The set of the set of the set of |
| DCmd Decet        | DOOL         |                    | 0                | Inese parameters do not reset automaticany                                                                                                    |
| PCIIId_Reset      | BUUL         |                    | U                | <ul> <li>Set PChi_reset to 1 to reset an annus requiring reset</li> <li>This parameter is always reset automatically</li> </ul>                                                                                                    |
| PCmd_HiHiDevAck   | BOOL         | HiHiDev.PCmd_Ack   | 0                | Set PCmd_ <alarm>Ack to 1 to Acknowledge alarm The promotive investigation</alarm>                                                                                                    |
| PCmd_HiDevAck     |              | HiDev.PCmd_Ack     |                  | • The parameter is reset automatically                                                                                                    |
| PCmd_LoDevAck     |              | LoDev.PCmd_Ack     | ]                |                                                                                                    |
| PCmd_LoLoDevAck   |              | LoLoDev.PCmd_Ack   | ]                |                                                                                                    |
| PCmd_IntlkTripAck |              | IntlkTrip.PCmd_Ack |                  |                                                                                                    |
| PCmd_FailAck      |              | Fail.PCmd_Ack      |                  |                                                                                                    |

| Input Parameter          | Data<br>Type | Alias For                 | Default | Description                                                                                                    |
|--------------------------|--------------|---------------------------|---------|----------------------------------------------------------------------------------------------------|
| PCmd_HiHiDevSuppress     | BOOL         | HiHiDev.PCmd_Suppress     | 0       | When Cfg_PCmdClear is 1:                                                                                                    |
| PCmd_HiDevSuppress       |              | HiDev.PCmd_Suppress       | -       | <ul> <li>Set PCmd_<alarm>Suppress to 1 to suppress alarm</alarm></li> <li>Set PCmd_<alarm>Unsuppress to 1 to unsuppress alarm</alarm></li> </ul> |
| PCmd_LoDevSuppress       |              | LoDev.PCmd_Suppress       |         | These parameters reset automatically                                                                                                    |
| PCmd_LoLoDevSuppress     |              | LoLoDev.PCmd_Suppress     |         | When Cfg_PCmdClear is 0:                                                                                                    |
| PCmd_IntlkTripSuppress   |              | IntlkTrip.PCmd_Suppress   |         | Set PCmd_ <alarm>Suppress to 0 to usuppress alarm     Set PCmd_<alarm>Suppress to 0 to usuppress alarm</alarm></alarm>                           |
| PCmd_FailSuppress        |              | Fail.PCmd_Suppress        |         | PCmd_ <alarm>Unsuppress is not used     These parameters do not reset automatically</alarm>                                                      |
| PCmd_HiHiDevUnsuppress   | BOOL         | HiHiDev.PCmd_Unsuppress   | 0       |                                                                                                    |
| PCmd_HiDevUnsuppress     |              | HiDev.PCmd_Unsuppress     |         |                                                                                                    |
| PCmd_LoDevUnsuppress     |              | LoDev.PCmd_Unsuppress     |         |                                                                                                    |
| PCmd_LoLoDevUnsuppress   |              | LoLoDev.PCmd_Unsuppress   |         |                                                                                                    |
| PCmd_IntlkTripUnsuppress |              | IntlkTrip.PCmd_Unsuppress |         |                                                                                                    |
| PCmd_FailUnsuppress      |              | Fail.PCmd_Unsuppress      |         |                                                                                                    |
| PCmd_HiHiDevUnshelve     | BOOL         | HiHiDev.PCmd_Unshelve     | 0       | Set PCmd_ <alarm>Unshelve to 1 to Unshelve alarm</alarm>                                                                                         |
| PCmd_HiDevUnshelve       |              | HiDev.PCmd_Unshelve       |         | The parameter is reset automatically                                                                                                    |
| PCmd_LoDevUnshelve       |              | LoDev.PCmd_Unshelve       |         |                                                                                                    |
| PCmd_LoLoDevUnshelve     |              | LoLoDev.PCmd_Unshelve     |         |                                                                                                    |
| PCmd_IntlkTripUnshelve   |              | IntlkTrip.PCmd_Unshelve   |         |                                                                                                    |
| PCmd_FailUnshelve        |              | Fail.PCmd_Unshelve        |         |                                                                                                    |
| OCmd_Casc                | BOOL         |                           | 0       | Operator commands to select Cascade/ratio (Casc), Automatic (Auto), or                                                                           |
| OCmd_Auto                | BOOL         |                           | 0       | Manual (Man) Loop mode.                                                                                                    |
| OCmd_Man                 | BOOL         |                           | 0       | 7                                                                                                    |
| OCmd_Bypass              | BOOL         |                           | 0       | Operator command to bypass the bypassable interlocks.                                                                                            |
| OCmd_Check               | BOOL         |                           | 0       | Operator command to check (not bypass) all interlocks.                                                                                           |
| MCmd_Disable             | BOOL         |                           | 0       | Maintenance command to disable or enable PID loop.                                                                                               |
| MCmd_Enable              |              |                           |         |                                                                                                    |
| MCmd_Acq                 | BOOL         | Mode.MCmd_Acq             | 0       | Maintenance command to acquire ownership (operator/program/override to Maintenance).                                                             |
| MCmd_Rel                 | BOOL         | Mode.MCmd_Rel             | 0       | Maintenance command to release ownership (maintenance to operator/ program/override).                                                            |
| OCmd_AcqLock             | BOOL         | Mode.0Cmd_AcqLock         | 0       | Operator command to acquire (program to operator)/lock ownership.                                                                                |
| OCmd_Unlock              | BOOL         | Mode.OCmd_UnlockRel       | 0       | Operator command to unlock/release (operator to program) ownership.                                                                              |
| OCmd_Reset               | BOOL         |                           | 0       | Operator command to reset all of the alarms requiring reset.                                                                                     |
| OCmd_ResetAckAll         | BOOL         |                           | 0       | Operator command to reset all of the alarms and latched shed conditions.                                                                         |

#### Proportional + Integral + Derivative Enhanced Output Structure

Output parameters include the following:

- Output data elements (Out\_) are the primary outputs of the instruction, typically used by hardware output modules; however, they can be used by other application logic.
- Value data elements (Val\_) are numeric outputs of the instruction for use by the HMI. Values also can be used by other application logic or software packages.
- Source and Quality data elements (SrcQ\_) are outputs of the instruction used by the HMI to indicate PV source and quality.
- Status data elements (Sts\_) are bit outputs of the instruction for use by the HMI. Status bits also can be used by other application logic.
- Error data elements (Err\_) are outputs of the instruction that indicate a particular configuration error. If any Err\_ bit is set, then the Sts\_Err configuration error summary status is set and the Invalid Configuration indicator is displayed on the HMI.
- Not Ready data elements (Nrdy\_) are bit outputs of the instruction for use by the HMI for displaying the Device Not Ready indicator. Not Ready bits can also be used by other application logic.
- Alarm data elements (Alm\_) are outputs of the instruction that indicate a particular alarm has occurred.
- Acknowledge data elements (Ack\_) are outputs of the instruction that indicate the corresponding alarm has been acknowledged.
- Ready data elements (Rdy\_) are bit outputs of the instruction used by the HMI to enable or disable Command buttons and Setting entry fields.

| Output Parameter | Data Type | alias For          | Description                                                                                                    |
|------------------|-----------|--------------------|----------------------------------------------------------------------------------------------------|
| EnableOut        | BOOL      |                    | Enable output: The EnableOut signal is not manipulated by this instruction. Its output state always reflects EnableIn input state. |
| Out_CV           | REAL      | Wrk_PIDE.CVEU      | CV to final control element (CV engineering units).                                                                                |
| Val_PV           | REAL      |                    | Loop PV (PV engineering units).                                                                                                    |
| Val_Ratio        | REAL      | Wrk_PIDE.Ratio     | The current ratio (unitless).                                                                                                    |
| Val_SPSet        | REAL      |                    | Value of selected SP (before clamping) (PV engineering units).                                                                     |
| Val_SP           | REAL      | Wrk_PIDE.SP        | Value of SP being used (after clamping) (PV engineering units).                                                                    |
| Val_E            | REAL      | Wrk_PIDE.E         | Loop error (PV-SP) (PV engineering units).                                                                                         |
| Val_CVSet        | REAL      |                    | Value of CV output (before ramping and clamping (CV%).                                                                             |
| Val_CVOut        | REAL      | Wrk_PIDE.CV        | Value of CV output (after ramping and clamping (CV%).                                                                              |
| Val_PVPercent    | REAL      | Wrk_PIDE.PVPercent | Loop PV (percent of span).                                                                                                    |
| Val_SPPercent    | REAL      | Wrk_PIDE.SPPercent | Loop SP (percent of span).                                                                                                    |
| Val_EPercent     | REAL      | Wrk_PIDE.EPercent  | Loop error (PV-SP) (percent of span).                                                                                              |
| Val_ActExecT     | REAL      | Wrk_PIDE.DeltaT    | Actual PID algorithm execution time (elapsed time between updates) (seconds).                                                      |
| Val_Init         | REAL      |                    | Initialization value for this loop's cascade primary (PV engineering units).                                                       |

| Output Parameter | Data Type | alias For | Description                                                                                                    |
|------------------|-----------|-----------|----------------------------------------------------------------------------------------------------|
| Val_PVEUMin      | REAL      |           | Minimum of PV scaled range (PV engineering units).                                                                                                    |
| Val_PVEUMax      | REAL      |           | Maximum of PV scaled range (PV engineering units).                                                                                                    |
| Val_CVEUMin      | REAL      |           | Minimum of CV scaled range (CV engineering units).                                                                                                    |
| Val_CVEUMax      | REAL      |           | Maximum of CV scaled range (CV engineering units).                                                                                                    |
| SrcQ_10          | SINT      |           | I/O signal source and quality.                                                                                                    |
| SrcQ             |           |           | Final source and quality.         GOOD       0 = I/O live and confirmed good quality         1 = I/O live and assumed good quality         2 = No feedback configured, assumed good quality         TEST       8 = Device simulated         9 = Device loopback simulation         10 = Manually entered value         UNCERTAIN       16 = Live input, off-specification         17 = Value substituted at device/bus         18 = Value substituted by maintenance (Has and not Use)         19 = Shed, using last good value         20 = Shed, using replacement value         BAD       32 = Signal failure (out-of-range, NaN, invalid combination)         33 = I/O channel fault       34 = I/O module fault         35 = Bad I/O configuration (for example, scaling parameters) |
| Val_Sts          | SINT      |           | Loop status enumeration:<br>0 = Unknown<br>1 = Manual<br>2 = Auto<br>3 = Cascade<br>4 = Ratio<br>33 = Disabled                                                                                                    |
| Val_Fault        | SINT      |           | Loop fault status:<br>0 = None<br>22 = Low Deviation<br>23 = High Deviation<br>27 = Low-Low Deviation<br>28 = High-High Deviation<br>29 = Interlock Trip Shed<br>32 = FailShed<br>34 = Configuration Error                                                                                                    |
| Val_State        |           |           | Loop algorithm state:<br>1 = In deadband<br>2 = Outside deadband controlling<br>5 = Ratio clamped<br>6 = SP clamped<br>7 = CV clamped<br>8 = Windup Low<br>9 = Windup High<br>13 = Interlocked<br>14 = Hand<br>15 = Initializing                                                                                                    |

| Output Parameter | Data Type | alias For                                   | Description                                                                                                    |
|------------------|-----------|---------------------------------------------|----------------------------------------------------------------------------------------------------|
| Val_Mode         | SINT      | Mode.Val                                    | The current mode is shown with status bits and also as an enumeration 'Val_Mode' as<br>follows:<br>0 = No mode<br>1 = Hand<br>2 = Maintenance<br>3 = Override<br>4 = Program (locked)<br>5 = Operator (locked)<br>6 = Program (unlocked, Operator is default)<br>7 = Operator (unlocked, Program is default)<br>8 = Program (unlocked, Program is default)<br>9 = Operator (unlocked, Operator is default) |
| Val_Owner        | DINT      |                                             | Current object owner ID ( $0 = not owned$ ).                                                                                                    |
| Val_Notify       | SINT      |                                             | Current alarm level and acknowledgement (enumeration):<br>0 = No alarm<br>1 = Alarm cleared: a reset or acknowledge is required<br>2 = Low (acknowledged)<br>3 = Low (unacknowledged)<br>4 = Medium (acknowledged)<br>5 = Medium (unacknowledged)<br>6 = High (acknowledged)<br>7 = High (unacknowledged)<br>8 = Urgent (acknowledged)<br>9 = Urgent (unacknowledged)                                      |
| Val_HiHiDevLim   | REAL      | Wrk_PIDE.DevHHLimit                         | Current High-High, High, Low, Low-Low deviation status threshold (PV engineering units)<br>These parameters are aliased to parameter DevHHLimit, DevHLimit, DevLLimit, or DevLLLin<br>of the contained PIDE built-in instruction.                                                                                                    |
| Val_HiDevLim     |           | Wrk_PIDE.DevHLimit                          |                                                                                                    |
| Val_LoDevLim     |           | Wrk.PIDE.DevLLimit                          |                                                                                                    |
| Val_LoLoDevLim   |           | Wrk.PIDE.DevLLLimit                         |                                                                                                    |
| Sts_InstrFaults1 | DINT      | 2#0000_0000_0000_0000<br>_0000_0000_0000_00 | PIDE Block Status 1 Instruction Fault bits (see PIDE Instruction Help).                                                                                                    |
| Sts_InstrFaults2 |           | 2#0000_0000_0000_0000<br>_0000_0000_0000_00 | PIDE Block Status 2 Instruction Fault bits (see PIDE Instruction Help).                                                                                                    |
| Sts_Casc         | BOOL      | Wrk_PIDE.CasRat                             | 1 = Loop mode is cascade/ratio, automatic, or manual.                                                                                                    |
| Sts_Auto         |           | Wrk_PIDE.Auto                               |                                                                                                    |
| Sts_Man          |           | Wrk_PIDE.Manual                             |                                                                                                    |
| Sts_Initializing | BOOL      | Wrk_PIDE.CVInitializing                     | 1 = CV is initializing because of request from this loop's secondary.                                                                                                    |
| Sts_InitReq      | BOOL      | Wrk_PIDE.InitPrimary                        | 1 = CV initialize request to this loop's primary.                                                                                                    |
| Sts_WindupHi     | BOOL      | Wrk_PIDE.WindupHOut                         | 1 = This loop winding up High, to Inp_WindupHi of this loop's primary.                                                                                                    |
| Sts_WindupLo     | BOOL      | Wrk_PIDE.WindupLOut                         | 1 = This loop winding up Low, to Inp_WindupLo of this loop's primary.                                                                                                    |
| Sts_ZCDBOn       | BOOL      | Wrk_PIDE.ZCDeadbandOn                       | Deadband indicator:<br>1 = Error is within zero-crossing deadband and CV does not change                                                                                                    |
| Sts_RatioClamped | BOOL      |                                             | 1 = Selected ratio (PSet/OSet_Ratio or Inp_OvrdRatio) has been clamped.                                                                                                    |
| Sts_SPBad        | BOOL      | Wrk_PIDE.SPOperInv                          | 1 = SP Value is bad (quality) or invalid or Casc SP communication fault.                                                                                                    |
| Sts_SPClamped    | BOOL      |                                             | 1 = Selected SP is being clamped (for faceplate animation).                                                                                                    |
| Sts_PVBad        | BOOL      | Wrk_PIDE.PVFaulted                          | 1 = PV Value, communication, quality, or engineering units limit is bad.                                                                                                    |
| Sts_PVUncertain  | BOOL      |                                             | 1 = PV Value is uncertain (quality).                                                                                                    |
| Sts_FFBad        | BOOL      | Wrk_PIDE.FFInv                              | 1 = Feedforward term value is invalid.                                                                                                    |

| Output Parameter | Data Type | alias For               | Description                                                                                                    |
|------------------|-----------|-------------------------|----------------------------------------------------------------------------------------------------|
| Sts_FFPrevBad    | BOOL      | Wrk_PIDE.FFPreviousInv  | 1 = Inp_FFPrev is <-100.0, >100.0, or not a number (NaN).                                                      |
| Sts_CVBad        | BOOL      | Wrk_PIDE.CVFaulted      | 1 = CV Value is bad (quality) or invalid or there is a CV communication fault.                                 |
| Sts_CVPrevBad    | BOOL      | Wrk_PIDE.CVPreviousInv  | 1 = Inp_CVPrev is <0.0, >100.0, or not a number (NaN).                                                         |
| Sts_CVInitValBad | BOOL      |                         | 1 = Inp_CVInitVal is <0.0, >100.0, or not a number (NaN).                                                      |
| Sts_HandFdbkBad  | BOOL      | Wrk_PIDE.HandFBFaulted  | 1 = Hand feedback (tieback) value is bad (quality), invalid, or communication fault.                           |
| Sts_IntlkCV      | BOOL      |                         | 1 = CV value being set by shed to Interlock CV.                                                                |
| Sts_CVClamped    | BOOL      |                         | 1 = Selected CV is being clamped (for faceplate animation).                                                    |
| Sts_CVRamping    | BOOL      | Wrk_PIDE.CVROCAlarm     | 1 = CV is ramping toward Val_CVSet<br>0 = Ramp complete                                                        |
| Sts_Active       | BOOL      |                         | 1 = CV is greater than Cfg_MaxInactiveCV, show graphic symbol as 'active' (for example. valve open).           |
| Sts_Available    | BOOL      |                         | 1 = Instruction available for control by automation (Program).                                                 |
| Sts_Bypass       | BOOL      |                         | 1 = Bypassable interlocks are bypassed.                                                                        |
| Sts_BypActive    | BOOL      |                         | 1 = Bypassing active (Bypassed or Maintenance).                                                                |
| Sts_Disabled     | BOOL      |                         | 1 = Loop is disabled (held at configured Interlock CV).                                                        |
| Sts_NotRdy       | BOOL      |                         | 1 = Loop is not ready to be operated. See detail Not Ready bit for reason.                                     |
| Nrdy_Disabled    |           |                         | 1 = Loop Not Ready:                                                                                            |
| Nrdy_CfgErr      |           |                         | Loop disabled by Maintenance     Configuration error                                                           |
| Nrdy_Intlk       |           |                         | Interlock not OK     Initialized to Manual mode                                                                |
| Nrdy_Init        |           |                         | <ul> <li>I/O Fault (shed requires reset)</li> </ul>                                                            |
| Nrdy_IOFault     | -         |                         | Loop logic disabled/no mode                                                                                    |
| Nrdy_NoMode      |           |                         |                                                                                                    |
| Sts_MaintByp     | BOOL      |                         | 1 = Loop has a maintenance bypass function active.                                                             |
| Sts_AlmInh       | BOOL      |                         | 1 = One or more alarms shelved, disabled, or suppressed.                                                       |
| Sts_Err          | BOOL      |                         | 1 = Error in configuration: see detail error bits for reason.                                                  |
| Err_RatioLim     | BOOL      | Wrk_PIDE.RatioLimitsInv | 1 = Error in configuration: ratio clamping limits invalid.                                                     |
| Err_SPLim        | BOOL      | Wrk_PIDE.SPLimitsInv    | 1 = Error in configuration: setpoint clamping limits invalid.                                                  |
| Err_PVEU         | BOOL      | Wrk_PIDE.PVSpanInv      | 1 = Error in configuration: PV enginerring units (EU) maximum/minimum invalid.                                 |
| Err_CVLim        | BOOL      | Wrk_PIDE.CVLimitsInv    | 1 = Error in configuration: CV clamping limits invalid.                                                        |
| Err_CVEU         | BOOL      | Wrk_PIDE.CVEUSpanInv    | 1 = Error in configuration: CV engineering units (EU) maximum/minimum invalid.                                 |
| Err_Timer        | BOOL      |                         | 1 = Error in configuration: status on-delay or off-delay time invalid.                                         |
| Err_DB           | BOOL      | Wrk_PIDE.ZCDeadbandInv  | 1 = Error in configuration: zero-crossing deadband invalid.                                                    |
| Err_Alarm        | BOOL      |                         | 1 = Error in configuration: alarm severity, minimum on time, or shelf time invalid.                            |
| Sts_Hand         | BOOL      | Mode.Sts_Hand           | 1 = Mode is Hand (supersedes Operator, Program, Override, and Maintenance), Maintenance                        |
| Sts_Maint        | ]         | Mode.Sts_Maint          | superseues operator, Program, and Override), Override (supersedes Operator and Program), Program, or Operator. |
| Sts_Ovrd         | 1         | Mode.Sts_Ovrd           |                                                                                                    |
| Sts_Prog         | 1         | Mode.Sts_Prog           |                                                                                                    |
| Sts_Oper         | 1         | Mode.Sts_Oper           |                                                                                                    |
| Sts_ProgOperLock | BOOL      | Mode.Sts_ProgOperLock   | 1 = Program or Operator has requested mode lock.                                                               |
| Sts_NoMode       | BOOL      | Mode.Sts_NoMode         | 1 = No mode selected (instruction scanned false).                                                              |

| Output Parameter      | Data Type | alias For            | Description                                                                                   |
|-----------------------|-----------|----------------------|-----------------------------------------------------------------------------------------------|
| Sts_MAcqRcvd          | BOOL      | Mode.Sts_MAcqRcvd    | 1 = Maintenance Acquire command received this scan.                                           |
| Sts_HiHiDevCmp        | BOOL      | HiHiDevGate.Inp      | High-High, High, Low, or Low-Low deviation comparison result:                                 |
| Sts_HiDevCmp          | 1         | HiDevGate.Inp        | $\neg$ 1 = Deviation beyond limit.                                                            |
| Sts_LoDevCmp          |           | LoDevGate.Inp        |                                                                                               |
| Sts_LoLoDevCmp        | 1         | LoLoDevGate.Inp      | -                                                                                             |
| Sts_HiHiDevGate       | BOOL      | HiHiDevGate.Sts_Gate | High-High, High, Low, or Low-Low deviation gate delay status:                                 |
| Sts_HiDevGate         | 1         | HiDevGate.Sts_Gate   | 1 = done.                                                                                     |
| Sts_LoDevGate         | 1         | LoDevGate.Sts_Gate   | -                                                                                             |
| Sts_LoLoDevGate       | 1         | LoLoDevGate.Sts_Gate | -                                                                                             |
| Sts_HiHiDev           | BOOL      | HiHiDev.Inp          | 1 = PV deviation is above High-High, above High, below Low, or below Low-Low limit.           |
| Sts_HiDev             | 1         | HiDev.Inp            | -                                                                                             |
| Sts_LoDev             | 1         | LoDev.Inp            | -                                                                                             |
| Sts_LoLoDev           | 1         | LoLoDev.Inp          | -                                                                                             |
| Sts_IntlkTrip         | 1         | IntlkTrip.Inp        | 1 = Interlock NOT OK caused loop output to hold or change.                                    |
| Sts_Fail              |           | Fail.Inp             | 1 = Loop Failure: PV Bad, SP Bad or CV Communication failure or bad.                          |
| Alm_HiHiDev           | BOOL      | HiHiDev.Alm          | 1 = Loop High-High, High, Low, or Low-Low deviation alarm.                                    |
| Alm_HiDev             |           | HiDev.Alm            | -                                                                                             |
| Alm_LoDev             |           | LoDev.Alm            | -                                                                                             |
| Alm_LoLoDev           | 1         | LoLoDev.Alm          | -                                                                                             |
| Alm_IntlkTrip         |           | IntlkTrip.Alm        | 1 = Interlock trip alarm.                                                                     |
| Alm_Fail              |           | Fail.Alm             | 1 = Loop failure alarm: PV Bad, SP Bad or CV Communication failure or bad.                    |
| Ack_HiHiDev           | BOOL      | HiHiDev.Ack          | 1 = High-High, High, Low, or Low-Low deviation, Interlock Trip, or Loop Failure alarm has     |
| Ack_HiDev             | 1         | HiDev.Ack            | - been acknowledged.                                                                          |
| Ack_LoDev             | 1         | LoDev.Ack            | -                                                                                             |
| Ack_LoLoDev           | 1         | LoLoDev.Ack          | -                                                                                             |
| Ack_IntlkTrip         | 1         | IntlkTrip.Ack        | -                                                                                             |
| Ack_Fail              |           | Fail.Ack             | -                                                                                             |
| Sts_HiHiDevDisabled   | BOOL      | HiHiDev.Disabled     | 1 = High-High, High, Low, or Low-Low deviation, Interlock Trip, or Loop Failure alarm has     |
| Sts_HiDevDisabled     | 1         | HiDev.Disabled       | - been disabled by Maintenance.                                                               |
| Sts_LoDevDisabled     | 1         | LoDev.Disabled       | -                                                                                             |
| Sts_LoLoDevDisabled   | 1         | LoLoDev.Disabled     | -                                                                                             |
| Sts_IntlkTripDisabled | 1         | IntlkTrip.Disabled   | -                                                                                             |
| Sts_FailDisabled      | 1         | Fail.Disabled        | -                                                                                             |
| Sts_HiHiDevShelved    | BOOL      | HiHiDev.Shelved      | 1 = High-High deviation, High deviation, Low deviation, Low-Low deviation, Interlock Trip, or |
| Sts_HiDevShelved      | 1         | HiDev.Shelved        | <ul> <li>Loop Failure alarm has been shelved by Operator.</li> </ul>                          |
| Sts_LoDevShelved      | 1         | LoDev.Shelved        | -                                                                                             |
| Sts_LoLoDevShelved    | 1         | LoLoDev.Shelved      | -                                                                                             |
| Sts_IntlkTripShelved  | 1         | IntlkTrip.Shelved    | -                                                                                             |
| Sts_FailShelved       |           | Fail.Shelved         | -                                                                                             |

| Output Parameter        | Data Type | alias For            | Description                                                                                   |
|-------------------------|-----------|----------------------|-----------------------------------------------------------------------------------------------|
| Sts_HiHiDevSuppressed   | BOOL      | HiHiDev.Suppressed   | 1 = High-High deviation, High deviation, Low deviation, Low-Low deviation, Interlock Trip, or |
| Sts_HiDevSuppressed     |           | HiDev.Suppressed     | Loop railure alarm has been suppressed by Program.                                            |
| Sts_LoDevSuppressed     |           | LoDev.Suppressed     |                                                                                               |
| Sts_LoLoDevSuppressed   |           | LoLoDev.Suppressed   |                                                                                               |
| Sts_IntlkTripSuppressed |           | IntlkTrip.Suppressed |                                                                                               |
| Sts_FailSuppressed      |           | Fail.Suppressed      |                                                                                               |
| Rdy_Casc                | BOOL      |                      | 1 = Ready to receive operator command: cascade, automatic, manual, bypass, or check           |
| Rdy_Auto                |           |                      | (enables fimil button).                                                                       |
| Rdy_Man                 |           |                      |                                                                                               |
| Rdy_Bypass              |           |                      |                                                                                               |
| Rdy_Check               |           |                      |                                                                                               |
| Rdy_Disable             | BOOL      |                      | 1 = Ready to receive MCmd_Disable (enables HMI button).                                       |
| Rdy_Enable              | BOOL      |                      | 1 = Ready to receive MCmd_Enable (enables HMI button).                                        |
| Rdy_Reset               | BOOL      |                      | 1 = Ready to receive OCmd_Reset (enables HMI button).                                         |
| Rdy_ResetAckAll         | BOOL      |                      | 1 = At least one Alarm or latched Shed condition requires Reset or Acknowledge.               |
| Rdy_Ratio               | BOOL      |                      | 1 = Ready to receive OSet_Ratio (enables data entry field).                                   |
| Rdy_SP                  | BOOL      |                      | 1 = Ready to receive OSet_SP (enables data entry field).                                      |
| Rdy_CV                  | BOOL      |                      | 1 = Ready to receive OSet_CV (enables data entry field).                                      |
| Rdy_OSet                | BOOL      |                      | 1 = Ready to receive other OSets (enables data entry fields).                                 |
| P_PIDE                  | BOOL      |                      | Unique parameter name for auto-discovery.                                                     |

## Proportional + Integral + Derivative Enhanced Local Configuration Tags

Configuration parameters that are arrayed, string, or structure data types cannot be configured as parameters for Add-On Instructions. Configuration parameters of these types appear as local tags to the Add-On Instruction. Local tags can be configured through the HMI faceplates or in RSLogix 5000 software by opening the instruction logic of the Add-On Instruction instance and then opening the Data Monitor on a local tag. These parameters cannot be modified by using controller logic or RSLogix 5000 software export/import functionality.

| Tag Name         | Data Type | Default            | Description                                                                             |
|------------------|-----------|--------------------|-----------------------------------------------------------------------------------------|
| Cfg_CascSPNavTag | STRING_20 | 11                 | Tag name for destination of Cascade SP navigation button.                               |
| Cfg_CVEU         | STRING_8  | '%'                | CV engineering units displayed on HMI.                                                  |
| Cfg_CVNavTag     | STRING_20 | 11                 | Tag name for destination of CV navigation button.                                       |
| Cfg_Desc         | STRING_40 | 'PID Control Loop' | Description for display on HMI. This string is shown in the title bar of the faceplate. |
| Cfg_Label        | STRING_20 | 'PID Loop'         | Label for graphic symbol displayed on HMI. This string appears on the graphic symbol.   |
| Cfg_PVEU         | STRING_8  | '%'                | PV/setpoint engineering units displayed on HMI.                                         |
| Cfg_PVNavTag     | STRING_20 | 11                 | Tag name for destination of PV navigation button.                                       |
| Cfg_Tag          | STRING_20 | 'P_PIDE'           | Tag name displayed on HMI. This string is shown in the title bar of the faceplate.      |

Table 5 - P\_PIDE Input Local Configuration Tags

## **Operations**

This section describes the primary operations for Add-On Instructions.

## Modes

The P\_PIDE Add-On Instruction uses the following standard modes, implemented by using an embedded P\_Mode Add-On Instruction.

| Graphic Symbol   | Description                                                                                                    |
|------------------|----------------------------------------------------------------------------------------------------|
| Operator mode    | Control of the loop is owned by the Operator. Operator Commands (OCmd_) and Operator Settings (OSet_) from the HMI are accepted.                                                                                                |
| Program mode     | Control of the loop is owned by Program logic. Program Commands (PCmd_) and Program Settings (PSet_) are accepted.                                                                                                    |
| Override mode    | Control of the loop is owned by priority logic, superseding Operator and Program control.<br>Override Inputs (Inp_OvrdCmd and other Inp_OvrdXxxx values) are accepted. If so<br>configured, bypassable interlocks are bypassed. |
| Maintenance mode | Control of the loop is owned by Maintenance. Operator Commands and Settings from the HMI are accepted. Bypassable interlocks are bypassed.                                                                                      |
| Hand mode        | Control of the final control element is owned by hard-wired logic or other logic outside the instruction. The instruction CV tracks the hand feedback for bumpless transfer back to one of the other modes.                     |
| No mode          | The loop is disabled and has no owner because the EnableIn input is false. The main instruction Logic routine is not being scanned. See Execution for more information on EnableInFalse processing.                             |

Refer to the Rockwell Automation Library of Process Objects: Common Mode Block (P\_Mode) Reference Manual, publication <u>SYSLIB-RM005</u>, for more information.

#### **Loop Modes**

The P\_PIDE Add-On Instruction uses the following Loop modes.

| Loop Mode        | Description                                                                                                    |
|------------------|----------------------------------------------------------------------------------------------------|
| Manual (Man)     | The P_PIDE controlled variable (CV) output is manipulated directly and the PID algorithm is not calculated.                                                                                                    |
| Automatic (Auto) | The P_PIDE setpoint (SP) is manipulated. The PID algorithm uses the difference between the SP and the process variable (PV) to calculate a CV to bring the PV back to setpoint.                                                                                                    |
| Cascade (Casc)   | The P_PIDE setpoint is provided via the Inp_CascSP input. If ratio control is enabled, this input is multiplied by the current ratio to determine the loop setpoint. The PID algorithm uses the difference between the setpoint and the PV to calculate a CV to bring the PV to setpoint. |

#### Alarms

The P\_PIDE instruction uses the following alarms, implemented by using embedded P\_Alarm and P\_Gate Add-On Instructions.

| Alarm Name             | P_Alarm Name | P_Gate Name | Description                                                                                                    |
|------------------------|--------------|-------------|----------------------------------------------------------------------------------------------------|
| High-High<br>Deviation | HiHiDev      | HiHiDevGate | PV exceeds SP by High-High threshold. Threshold is<br>set by Operator or Program. Deadband, gating,<br>timing, and severity are set in configuration. |
| High Deviation         | HiDev        | HiDevGate   | PV exceeds SP by High threshold. Threshold is set by<br>Operator or Program. Deadband, gating, timing, and<br>severity are set in configuration.      |
| Low Deviation          | Lo           | LoDevGate   | PV falls below SP by Low threshold. Threshold is set by Operator or Program. Deadband, gating, timing, and severity are set in configuration.         |
| Low-Low<br>Deviation   | LoLo         | LoLoDevGate | PV falls below SP by Low-Low threshold. Threshold is set by Operator or Program. Deadband, gating, timing, and severity are set in configuration.     |
| Intlk Trip             | IntlkTrip    | None        | An interlock condition has set the loop CV.                                                                                                    |
| Fail                   | Fail         |             | The internal PIDE has a fault. See the P_PIDE instruction status bits for the reason.                                                                 |

Parameters of the P\_Alarm object can be accessed by using the following convention: [P\_Alarm Name].[P\_Alarm Parameter].

For more information, see the following Rockwell Automation Library of Process Objects publications:

- Common Alarm Block (P\_Alarm) Reference Manual, publication <u>SYSLIB-RM002</u>
- Condition Gate Delay (P\_Gate) Reference Manual, publication <u>SYSLIB-RM041</u>

### Simulation

The P\_PIDE Add-On Instruction does not have Simulation capability.

## Execution

The following table explains the handling of instruction execution conditions

| Condition                     | Description                                                                                                    |
|-------------------------------|----------------------------------------------------------------------------------------------------|
| EnableIn False (false rung)   | The instruction Mode is shown as No Mode. The loop status is shown as disabled. The loop CV is set to the configured interlock CV value. |
| Powerup (prescan, first scan) | Received commands are cleared. The loop is initialized with the powerup Loop mode, CV, and SP.                                           |
| Postscan (SFC Transition)     | No SFC postscan logic is provided.                                                                                                    |

Refer to the Logix5000 Controllers Add-On Instructions Programming Manual, publication <u>1756-PM010</u>, for more information.

## **Programming Example**

An example showing P\_PIDE with P\_VSD is shown below.

The output of the P\_PIDE block (Out\_CV) is used as the input to the P\_VSD block (PSet\_SpeedRef). The P\_VSD output Sts\_Available is True when the drive is available to be controlled by the program. When this value is False (the drive is not in program mode), the P\_PIDE input Inp\_UseCVInitVal is set to True, forcing the P\_PIDE block to initialize its CV value to Inp\_CVInitVal. Inp\_CVInitVal is connected for the output Val\_SpeedRef (speed target to the drive).

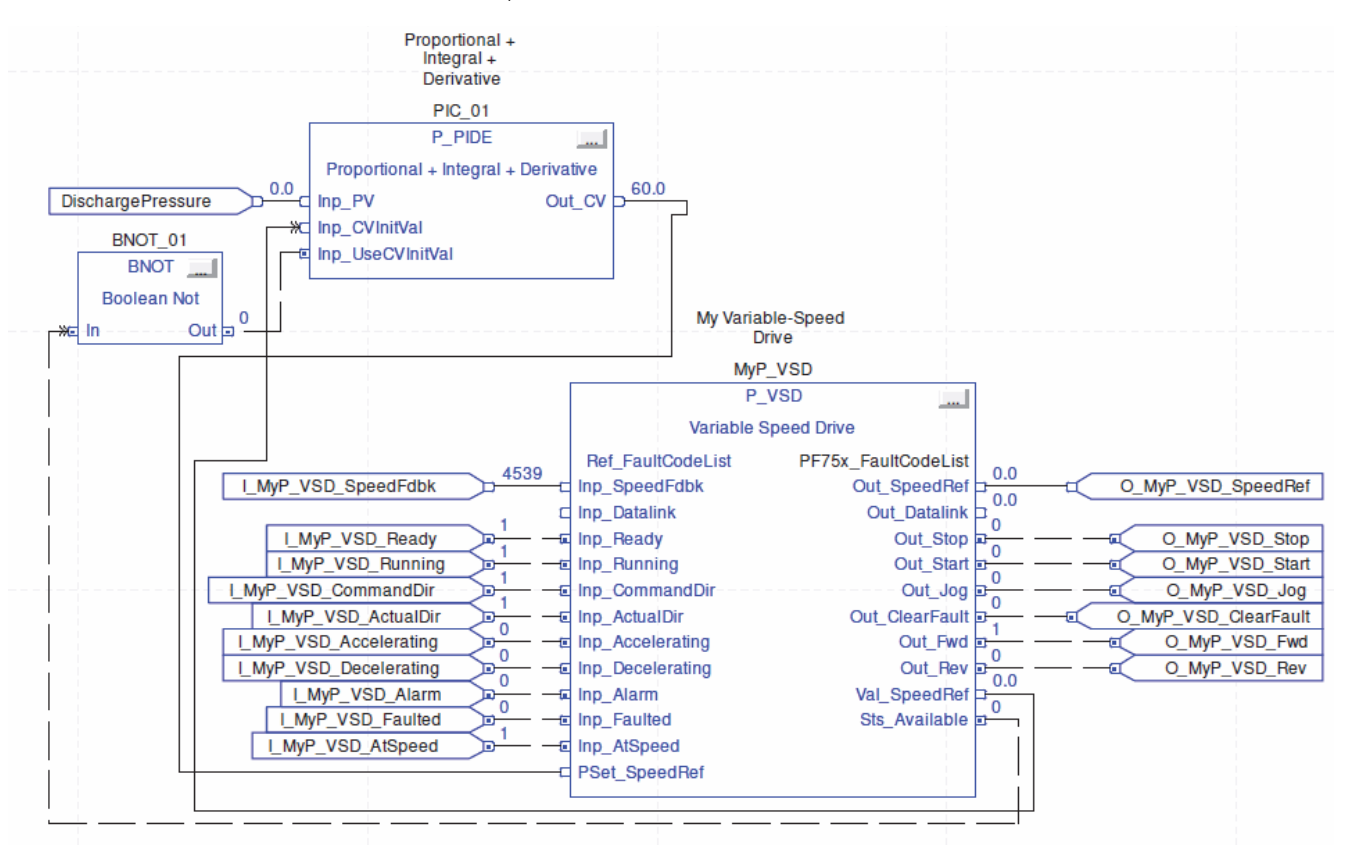

## **Display Elements**

A display element (global object) is created once and can be referenced multiple times on multiple displays in an application. When changes are made to the original (base) object, the instantiated copies (reference objects) are automatically updated. Use of global objects, in conjunction with tag structures in the ControlLogix system, aid consistency, and save engineering time.

| Display Element Name  | Display Element                                                         | Description                                                                                                    |
|-----------------------|-------------------------------------------------------------------------|----------------------------------------------------------------------------------------------------|
| GO_P_PID              | ∰ssssssssssss<br>₽###. ## sssss ₽<br>₽###. ## sssss ∰s                  | Display element with PV and CV numeric displays.                                                                                                    |
| GO_P_PID1             | ₽\###. ## sssss<br>P\###. ## sssss<br>X+##. ## sssss<br>C###. ## ssssss | Display element with PV, SP, and CV numeric displays.                                                                                                    |
| GO_P_PID2             | ₩.sssssssssss<br>####. ## sssss<br>####. ## sssss                       | Display element with SP and CV numeric displays.                                                                                                    |
| GO_P_PID_Trend        | ●************************************                                   | Display Element with PV and CV numeric displays and a<br>trend display plotting SP, PV, High and Low Deviations. The<br>trend is scaled to PV EU Min and Max.                 |
| GO_P_PID_Trend1       | ₽\###. ## sssss<br>C###. ## sssss<br>C###. ## sssss                     | Display Element with PV, SP, and CV numeric displays and a<br>trend display plotting SP, PV, High and Low Deviations. The<br>trend is scaled to PV EU Min and Max.            |
| GO_P_PID_TrendWTarget | ₩                                                                       | Display Element with PV and CV numeric displays and a<br>trend display plotting SP, PV, High and Low Deviations. The<br>trend is scaled by using the High and Low Deviations. |

#### Table 6 - P\_PIDE Display Elements Description

#### Table 6 - P\_PIDE Display Elements Description

| Display Element Name   | Display Element                                                 | Description                                                                                                    |
|------------------------|-----------------------------------------------------------------|----------------------------------------------------------------------------------------------------|
| GO_P_PID_TrendWTarget1 | ₽₩##. ## sssss<br>C###. ## sssss<br>C###. ## sssss              | Display Element with PV, SP, and CV numeric displays and a<br>trend display plotting SP, PV, High and Low Deviations. The<br>trend is scaled by using the High and Low Deviations. |
| GO_P_PID_Indicator     |                                                                 | Bar graph with SP on the left and PV on the right scaled by<br>PV EU minimum and maximum.                                                                                          |
| GO_P_PID_Valve         |                                                                 | Proportional Valve display element with PV and CV numeric displays.                                                                                                    |
| GO_P_PID_Valve1        | **************************************                          |                                                                                                    |
| GO_P_PID_Valve2        | ( X X X X X X X X X X X X X X X X X X X                         |                                                                                                    |
| GO_P_PID_Valve3        | ₩\$\$\$\$\$\$\$\$<br>₩###. ## \$\$\$\$\$<br>₩###. ## \$\$\$\$\$ |                                                                                                    |

#### Table 6 - P\_PIDE Display Elements Description

| Display Element Name | Display Element                                                               | Description                                                                    |
|----------------------|-------------------------------------------------------------------------------|--------------------------------------------------------------------------------|
| GO_P_PID_Valve4      | P###. ## sssss<br>C###. ## sssss                                              | Proportional Valve display element with PV, CV, and Setpoint numeric displays. |
| GO_P_PID_Valve5      | ₽'###. ## sssss<br>C###. ## sssss<br>C###. ## ssssss                          |                                                                                |
| GO_P_PID_Valve6      |                                                                               |                                                                                |
| GO_P_PID_Valve7      | ₽₩##. ## sssss<br>C###. ## sssss                                              |                                                                                |
| GO_P_PID_Valve8      |                                                                               | Proportional Valve display element with SP, CV, and Setpoint numeric displays. |
| GO_P_PID_Valve9      | ● \$\$\$\$\$\$\$\$\$\$<br>\$####. ## \$\$\$\$\$<br>\$####. ## \$\$\$\$\$<br>↓ |                                                                                |
| GO_P_PID_Valve10     | ()                                                                            |                                                                                |
| GO_P_PID_Valve11     | ₩\$\$\$\$\$\$\$\$<br>\$###. ## \$\$\$\$\$<br>\$####. ## \$\$\$\$\$            |                                                                                |

Common attributes of the P\_PIDE global objects include the following:

- Alarm border
- Alarm indicator
- Engineering units
- Various combinations of PV, SP, and CV
- Label
- Maintenance bypass indicator
- Mode indicator
- Loop mode indicator
- Status/Quality/Threshold indicators

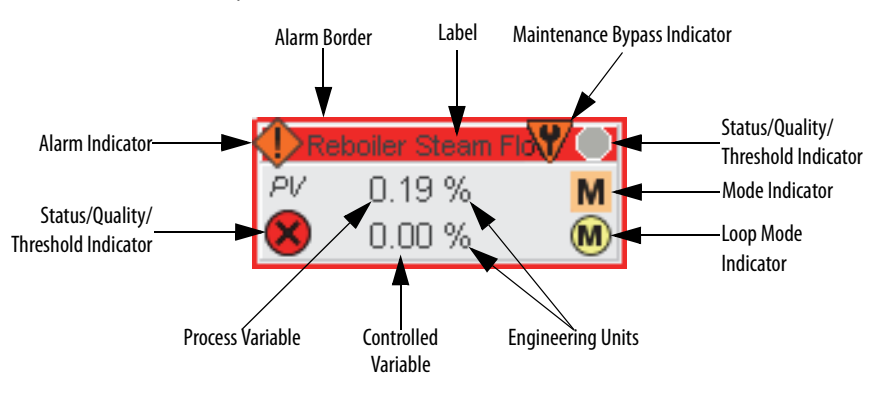

Each graphic symbol includes a touch field over it that calls up the object's faceplate. In addition, there is a tooltip on the graphic symbol that displays the object's configured tag and description state indicators.

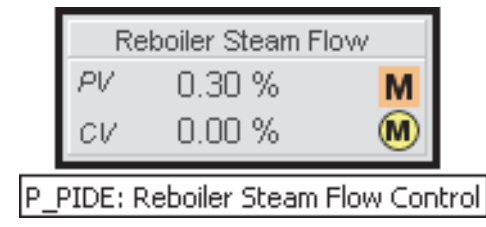

## Loop Mode Indicators

| Graphic Symbol | Description                                                  |
|----------------|--------------------------------------------------------------|
| A              | The loop is in Auto mode. (Cascade mode is not enabled.)     |
| A              | The loop is in Auto mode. (Cascade mode is enabled.)         |
| ©              | The loop is in Cascade mode.                                 |
| M              | The loop is in Manual mode.                                  |
| •              | The CV has reached a high limit and cannot control the loop. |
| ĕ              | The CV has reached a low limit and cannot control the loop.  |

These indicators show the control Loop mode.

#### Status/Quality/Threshold Indicators

One of these symbols appears to the left of the graphic symbol when the described condition is true.

| Graphic Symbol      | Description                                                                        |
|---------------------|------------------------------------------------------------------------------------|
| ×                   | Invalid configuration                                                              |
| 8                   | PV, SP, or CV quality bad:<br>Not a number, out of range, or communication failure |
| <u>^</u>            | PV, SP, or CV value uncertain                                                      |
|                     | The loop is not ready to operate                                                   |
| 1                   | Value clamped to minimum/maximum                                                   |
| ₩                   | Value is being initialized                                                         |
| 0                   | Device is disabled                                                                 |
| Ø                   | PV within SP Deadband (no control action occurs)                                   |
| No symbol displayed | PV, SP, and CV quality good                                                        |

When the Invalid Configuration indicator appears, you can find what configuration setting is invalid by following the indicators. Click the graphic symbol to open the faceplate. The Invalid Configuration indicator appears next to the appropriate tab at the top of the faceplate to guide you in finding the configuration error. Once you navigate to the tab, the misconfigured item is flagged with this indicator or appears in a magenta box.

The Invalid Configuration indicator appears when the following occurs:

• The Zero Crossing Deadband is less than zero.

TIP

- The Ratio Low (clamping) Limit is less than zero, or the Ratio High (clamping) Limit is less than the Ratio Low Limit.
- The Setpoint Low (clamping) Limit is less than the PV range minimum, the Setpoint High (clamping) Limit is greater than the PV range maximum, or the Setpoint High Limit is less than the Setpoint Low Limit.
- The Controlled Variable Low (clamping) Limit is less than the PV range minimum, the Controlled Variable High (clamping) Limit is greater than the PV range maximum, or the Controlled Variable High Limit is less than the Controlled Variable Low Limit.
- The PV span is invalid: PVEU range maximum is less than or equal to the PVEU range minimum.
- The CV span is invalid: CVEU range maximum is equal to the CVEU range minimum.

- A deviation status gate delay, on-delay or off-delay time is less than zero or greater than 2,147,483 seconds.
- An alarm minimum On time or shelf time is less than zero or greater than 2,147,483 seconds.
- Alarm Severity is set to a value less than 1 or greater than 1000.
  - TIP When the Not Ready indicator appears, you can find what condition is preventing operation by following the indicators. Click the graphic symbol to open the faceplate. The Not Ready indicator appears next to the appropriate tab at the top of the faceplate to guide you in finding the condition. When you navigate to the tab, the condition preventing operation is flagged.

For the P\_PIDE instruction, the Device Not Ready indicator appears under the following conditions:

- Loop has been disabled by Maintenance.
- There is a configuration error.
- Interlock is not OK.
- The loop is being initialized.
- I/O Fault and shed requires reset.
- Loop logic is disabled or there is no mode.

These indicators show the deviation has exceeded a threshold.

| Graphic Symbol | Description                            |
|----------------|----------------------------------------|
| ^⊾             | High-High deviation threshold exceeded |
| ^₁             | High deviation threshold exceeded      |
| <b>∽</b> ₄     | Low deviation threshold exceeded       |
| ≫∡             | Low-Low deviation threshold exceeded   |

## **Maintenance Bypass Indicator**

This symbol appears to the right of the label to indicate that a Maintenance bypass has been activated.

| Graphic Symbol      | Description                                                                                                    |
|---------------------|----------------------------------------------------------------------------------------------------|
| V                   | A Maintenance bypass is active                                                                                                    |
| No symbol displayed | No Maintenance bypass active                                                                                                    |
| TIP                 | The Maintenance Bypass indicator appears when bypassable interlocks have<br>been bypassed. You can find what condition was bypassed by following the<br>indicators. Click the graphic symbol to open the faceplate. The Maintenance<br>Bypass indicator appears next to the appropriate tab at the top of the faceplate<br>to guide you in finding the bypass. Once you navigate to the tab, the bypassed<br>item is flagged with this indicator. |

For the P\_PIDE Add-On Instruction, the Maintenance Bypass Indicator appears when the Interlocks have been bypassed.
## **Mode Indicators**

One of these symbols appears to the right of the graphic symbol to indicate the instruction (ownership) mode.

| Graphic Symbol | Description                                                                                             |
|----------------|----------------------------------------------------------------------------------------------------|
| Transparent    | Operator mode (if the default mode is Operator and in Operator mode, the mode indicator is transparent) |
| 0              | Operator mode (if the default mode is Program)                                                          |
| Q              | Operator mode locked                                                                                    |
| Transparent    | Program mode (if the default mode is Program and in Program mode, the mode indicator is transparent)    |
| P              | Program mode (if the default mode is Operator)                                                          |
| Pa             | Program mode locked                                                                                     |
| 1              | Override mode                                                                                           |
| М              | Maintenance mode                                                                                        |
| Н              | Hand mode                                                                                               |
| -              | No mode                                                                                                 |

## **Alarm Indicators**

One of these symbols appears to the left of the label to indicate the described alarm condition. The alarm border and label background blink if acknowledgement or reset of an alarm condition is required.

| Symbol    | Border and Label Background | Description                                                                                                |
|-----------|-----------------------------|----------------------------------------------------------------------------------------------------|
| Ι         | No change in color          | Alarm Inhibit: an alarm is suppressed by the Program, disabled by Maintenance, or shelved by the Operator. |
| Д         | White                       | Return to normal (no alarm condition), but a previous alarm has not been acknowledged.                     |
| !         | Blue                        | Low severity alarm.                                                                                        |
| $\wedge$  | Yellow                      | Medium severity alarm.                                                                                     |
| •         | Red                         | High severity alarm.                                                                                       |
|           | Magenta                     | Urgent severity alarm.                                                                                     |
| No symbol | No change in color          | No alarm or alarm inhibit condition, and all alarms are acknowledged.                                      |

## **Using Display Elements**

The global objects for P\_PIDE can be found in the global object file (RA-BAS) P\_PID Graphics Library.ggfx. Follow these steps to use a global object.

1. Copy the global object from the global object file and paste it in the display file.

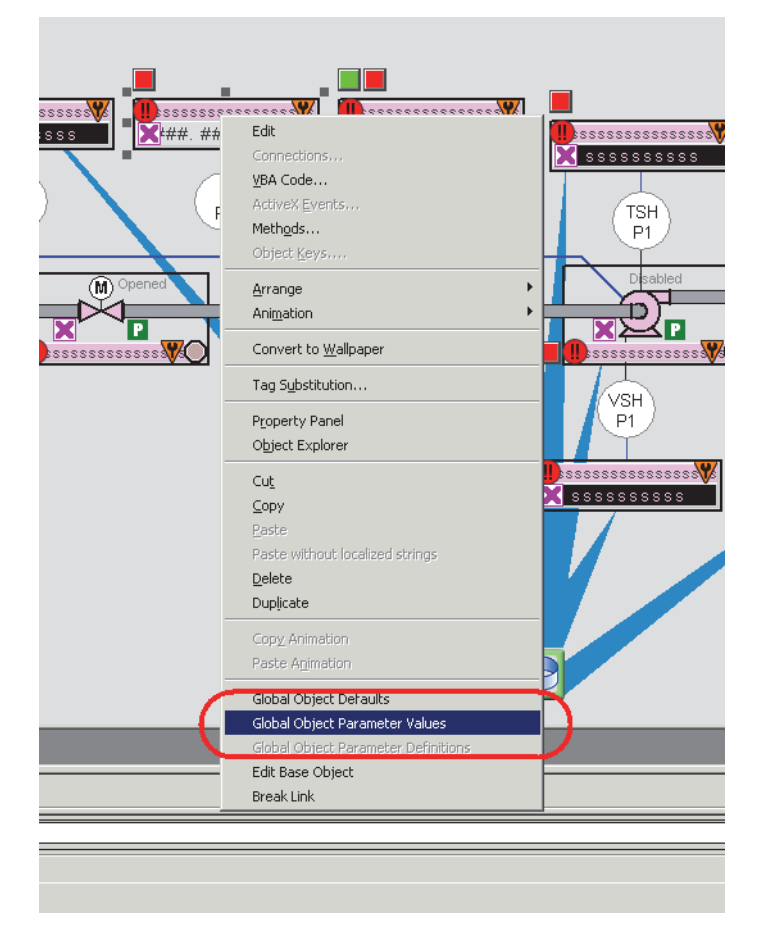

2. In the display, right-click the global object and choose Global Object Parameter Values.

| Global C | Ibject Pa | rameter Values           |     | X                                                           |
|----------|-----------|--------------------------|-----|-------------------------------------------------------------|
|          | Name      | Value                    | Tag | Description                                                 |
| 1        | #102      | {[ProcessObjix]MvP_PIDE} | ••• | Object Tag (P_PID)                                          |
| 2        | #103      | [ProcessObjix]           | ••• | Path (include program scope if tag is a program scope tag)  |
| 3        | #120      | /x0                      | ••• | Additional display parameter (e.g. /X100 or /CC) (optional) |
| 4        | #121      | /Y0                      | ••• | Additional display parameter (e.g. /Y100) (optional)        |
| 5        | #122      | 1                        | ••• | 0 = Always show Faceplate; 1= Show Quick Display for users  |
|          |           |                          |     | OK Cancel Help                                              |

### The Global Object Parameter Values dialog box appears.

The global object parameters are as follows.

| Parameter | Required | Description                                                                                                    |  |
|-----------|----------|----------------------------------------------------------------------------------------------------|--|
| #102      | Y        | Object tag to point to the backing tagof the associated object<br>Add-On Instruction in the controller.                                                                                                    |  |
| #103      | Y        | Path used for display navigation features to other objects. Include program scope if tag is a program scope tag.                                                                                                    |  |
| #120      | N        | Additional parameter to pass to the display command to open the faceplate. Typically used to define position for the faceplate.                                                                                                    |  |
| #121      | N        | Additional parameter to pass to the display command to open the faceplate. if defining X and Y coordinate, separate parameters so that X is defined by #120 and Y is defined by #121. This lets these same parameters be used in subsequent display commands originating from the faceplate. |  |
| #122      | Y        | These are the options for the global object display:<br>0 = Always show faceplate<br>1 = Show Quick Display for users without Maintenance access (Code C)<br>2= Always show Quick Display                                                                                                    |  |

**3.** In the Value column, type the tag or value as specified in the Description column.

**TIP** Click the ellipsis (. . .) to browse and select a tag.

Values for items marked '(optional)' can be left blank.

4. Click OK.

# **Quick Display**

The Quick Display screen provides means for operators to perform simple interactions with the P\_PIDE instruction instance. From the Quick Display, you can navigate to the faceplate for full access for operation, maintenance, and configuration for operation, maintenance, and configuration.

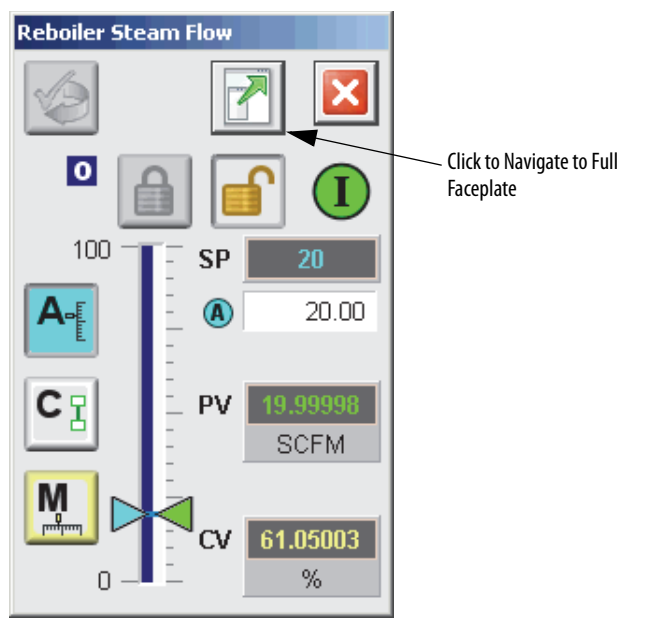

## Faceplate

The P\_PIDE faceplate consists of six tabs and each tab consists of one or more pages.

The title bar of each faceplate contains the value of local configuration tags Cfg\_Tag and Cfg\_Desc.

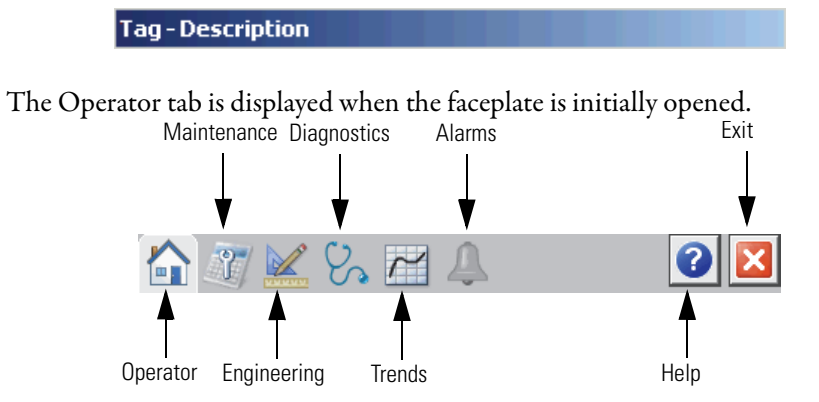

The faceplate provides the means for operators, maintenance personnel, engineers, and others to interact with the P\_PIDE instruction instance. When a given input is restricted via Factory Talk View security, the required user Security Code letter is shown in the tables that follow.

#### **Operator Tab**

The Faceplate initially opens to the Operator ('Home') tab. From here, an operator can monitor the device status and manually operate the device when it is in Operator mode.

The Operator tab shows the following information:

- Current instruction mode (Program, Operator, or Maintenance)
- Requested modes indicator (This appears only if the Operator or Program mode has been superseded by another mode.)
- Current Setpoint (SP)
- Current Process Variable (PV)
- Current Control Variable (CV)
- Bar graph for the current Process Variable
- Bar graph for the current Control Variable
- High (H) and Low (L) SP clamping limits
- High (H) and Low (L) CV clamping limits
- High-High (HH), High (H), Low (L), and Low-Low (LL) deviation values are displayed with a label background that turns yellow when exceeded
- Input Source and Quality indicator (See 'SrcQ' in the Output parameters table on page 19 for details).

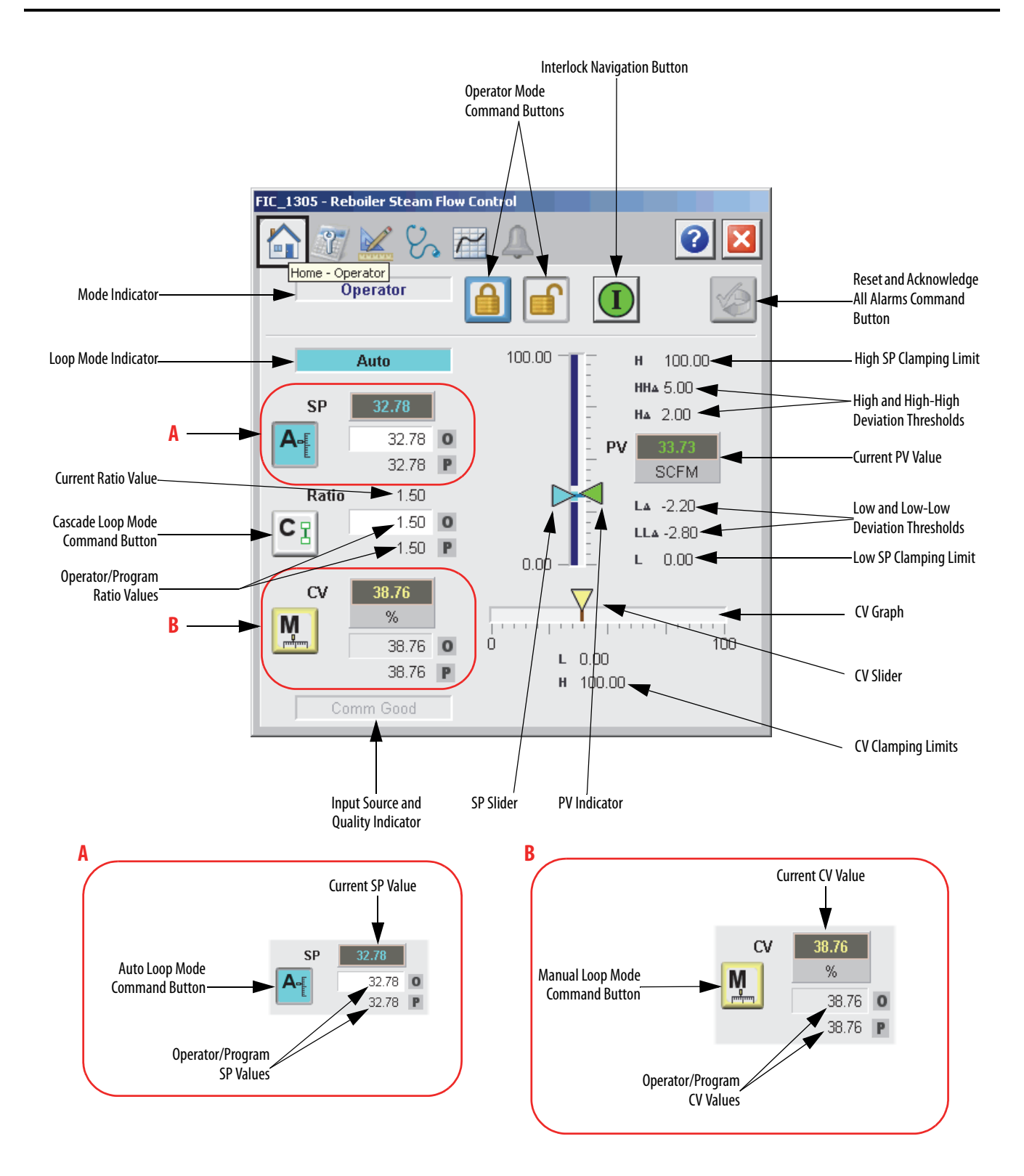

The following table shows the functions included on the Operator tab.

### Table 8 - Operator Tab Description

| Function                 | Action                                                                                                    | Security                            |  |
|--------------------------|----------------------------------------------------------------------------------------------------|-------------------------------------|--|
|                          | Click to lock in Operator mode. Function locks the mode in<br>Operator mode, preventing the program from taking control.                                               | Manual Device<br>Operation (Code B) |  |
|                          | Click to unlock Operator mode. Function unlocks Operator<br>mode, allowing the program to take control.                                                                |                                     |  |
|                          | Click to request Program mode.                                                                                                    |                                     |  |
|                          | Click to request Operator mode.                                                                                                    |                                     |  |
|                          | Click to open Interlocks faceplate.                                                                                                    | None                                |  |
|                          | Click to reset and acknowledge all alarms.                                                                                                    | Acknowledge Alarms<br>(Code F)      |  |
|                          | Click to request Automatic Loop mode.                                                                                                    |                                     |  |
| CI                       | Click to request Cascade Loop mode.                                                                                                    |                                     |  |
| M                        | Click to request Manual Loop mode.                                                                                                    |                                     |  |
| Operator Setpoint Value. | Type a value for the loop setpoint.<br>IMPORTANT: This value can be entered only when the<br>instruction mode is Operator and the Loop mode is Automatic<br>or Manual. |                                     |  |
| Operator Ratio Value.    | Type a value for the ratio to be applied to the cascade setpoint input.<br>IMPORTANT: This value can be entered only when the instruction mode is Operator.            |                                     |  |
| Operator CV Value.       | Type a value for the loop CV output.<br>IMPORTANT: This value can be entered only when the<br>instruction mode is Operator and the Loop mode is Manual.                |                                     |  |
| CV Slider                | Move this slider to adjust the loop CV output. Equipment                                                                                                    |                                     |  |
| SP Slider                | Move this slider to adjust the loop setpoint.                                                                                                    | — Maintenance (Code C)              |  |
| Current SP Value         | Click to navigate to the SP object.                                                                                                    | None                                |  |
| Current PV Value         | Click to navigate to the PV object.                                                                                                    | 1                                   |  |
| Current CV Value         | Click to navigate to the CV object.                                                                                                    | ]                                   |  |

If the object is configured to have an interlock object (for example, Cfg\_HasIntlkObj is true), the interlock indication becomes a button that opens the faceplate of the source object used as an interlock (often this is a P\_Intlk interlock object). If the object is not configured in this way, the interlock is indicator only.

Refer to Rockwell Automation Library of Process Objects: Interlock with First Out and Bypass (P\_Intlk) Reference Manual, publication <u>SYSLIB-RM004</u>, for more information.

One of these symbols appears to indicate the described interlock condition.

| Graphic Symbol | Description                      |
|----------------|----------------------------------|
| 0              | One or more conditions not OK    |
|                | Non-bypassed conditions OK       |
| Ū              | All conditions OK, bypass active |
| I              | All conditions OK                |

Alarm indicators appear on the Operator tab when the corresponding alarm occurs.

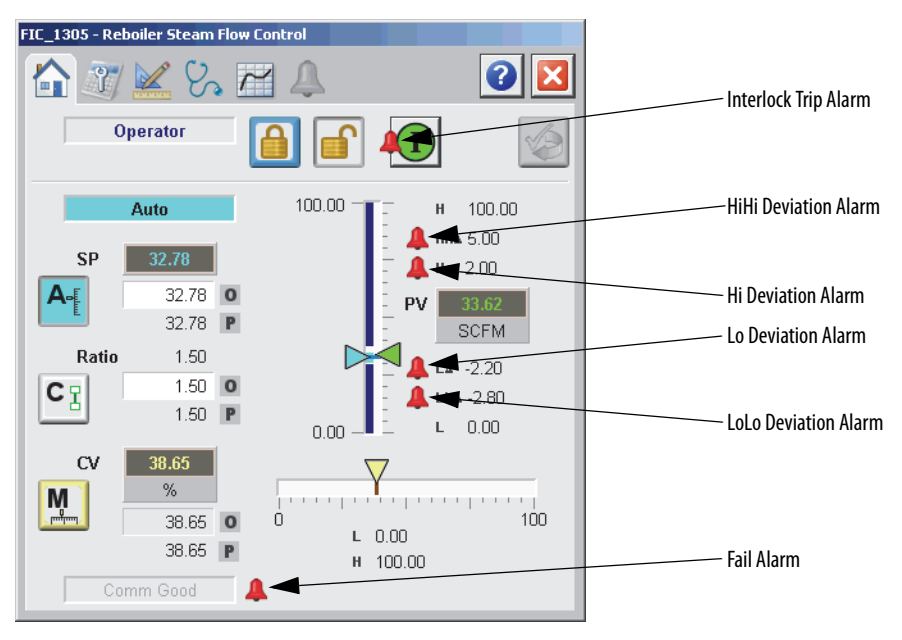

The following table shows the alarm status symbols used on the Operator tab.

| Graphic Symbol | Alarm Status                      |
|----------------|-----------------------------------|
| 4              | In Alarm (Active Alarm)           |
| *              | In Alarm and Acknowledged         |
|                | Out of Alarm but not Acknowledged |
| 8              | Alarm Suppressed (by Program)     |
| 4              | Alarm Disabled (by Maintenance)   |
| =              | Alarm Shelved (by Operator)       |

Table 9 - Operator Tab Alarm Status

## **Maintenance Tab**

Maintenance personnel use the information and controls on the Maintenance tab to make adjustments to device parameters, troubleshoot and temporarily work around device problems, and disable the device for routine maintenance.

The Maintenance tab is divided into five pages.

#### Maintenance Tab Page 1

Page 1 of the Maintenance tab shows the following information:

- Current mode (Operator, Program, Override, Maintenance, or Hand).
- Requested modes indicator highlights all of the modes that have been requested. The leftmost highlighted mode is the active mode.

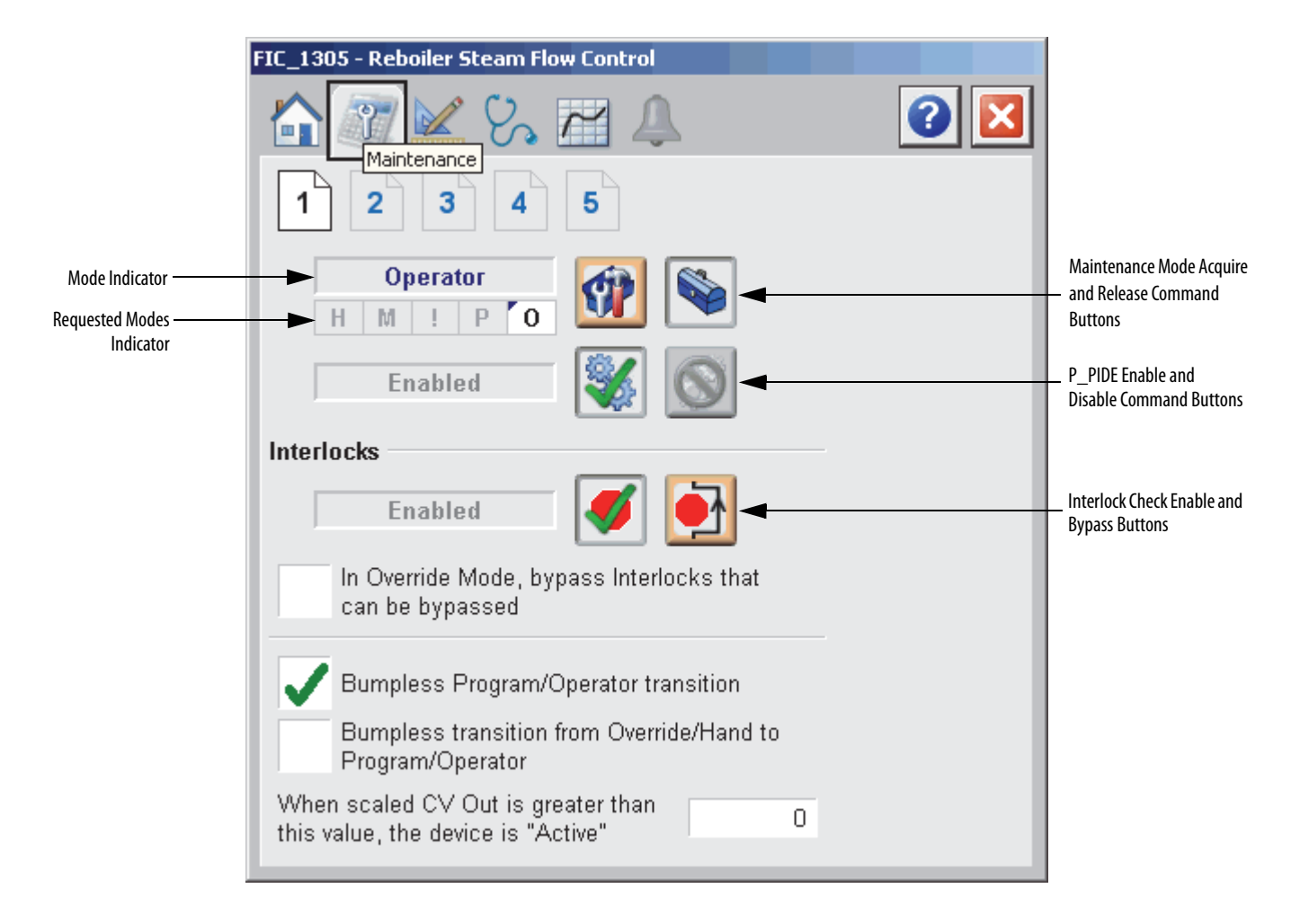

The following table shows the functions on page 1 of the Maintenance tab.

Table 10 - Maintenance Tab Page 1 Description

| Function | Action                                                      | Security                             | Configuration Parameters |
|----------|-------------------------------------------------------------|--------------------------------------|--------------------------|
| 1        | Click for Maintenance mode.                                 | Equipment<br>Maintenance<br>(Code C) | None                     |
|          | Click to release Maintenance mode.                          |                                      |                          |
| <b>%</b> | Click to enable Loop.                                       |                                      |                          |
|          | Click to disable Loop.                                      |                                      |                          |
| <b>Ø</b> | Click to Enable checking of all interlocks and permissives. |                                      |                          |

| Function                                                                       | Action                                                                                                    | Security                                               | Configuration Parameters |
|--------------------------------------------------------------------------------|----------------------------------------------------------------------------------------------------|--------------------------------------------------------|--------------------------|
|                                                                                | Click to Bypass checking of bypassable interlocks and permissives.                                                                                                    | Equipment<br>Maintenance<br>(Code C)                   | None                     |
| In Override Mode,<br>bypass Interlocks<br>that can be<br>bypassed              | Check to bypass Interlocks that can be bypassed while in Override mode.                                                                                                    | Configuration and<br>Tuning<br>Maintenance<br>(Code D) | Cfg_0vrdIntlk            |
| Bumpless<br>Program/Operator<br>Transition                                     | <ul> <li>Check so that when this parameter is:</li> <li>On, the operator settings track the program settings when mode is Program, and program settings track the operator settings when the mode is Operator. Transition between modes is bumpless.</li> <li>Off, the operator settings and program settings are not modified by this instruction and retain their values regardless of mode. When the mode is changed, the value of a limit can change, such as from the Program-set value to the Operator-set value.</li> </ul> |                                                        | Cfg_SetTrack             |
| Bumpless<br>Transition from<br>Override/Hand to<br>Program/Operator            | Check so that Program and operator<br>settings track when the mode is Hand or<br>Override.                                                                                                    |                                                        | Cfg_SetTrackOverdHand    |
| When scaled CV Out<br>is greater than this<br>value, the device is<br>'Active' | Type the CV value above that the device<br>shows as 'Active'. When Val_CVOut is<br>greater than this value, Sts_Active is set<br>to 1, and the HMI shows the graphic<br>symbol in the active state (for example,<br>control valve shown as Open). When<br>Val_CVOut is less than or equal to this<br>value, Sts_Active is set to 0, and the HMI<br>shows the graphic symbol in the inactive<br>state (for example, control valve shown as<br>Closed).                                                                              |                                                        | Cfg_MaxInactiveCV        |

#### Table 10 - Maintenance Tab Page 1 Description

Maintenance Tab Page 2

**IMPORTANT** Some items are not visible depending on the configuration of loop features. For example, if Cascade Loop mode is disabled, the Cascade and Ratio portions of the diagram are not shown.

Page 2 of the Maintenance tab shows the following information:

- The loop ratio being requested by Program and Override logic
- The loop setpoint (SP) being requested by Program and Override logic (in engineering units)
- The cascade setpoint as received at the input of the instruction (in engineering units)
- The loop process variable (PV) (in engineering units)
- The actual loop setpoint after selection and clamping (in engineering units)
- The source of the setpoint, by animation of the data path and transfer points

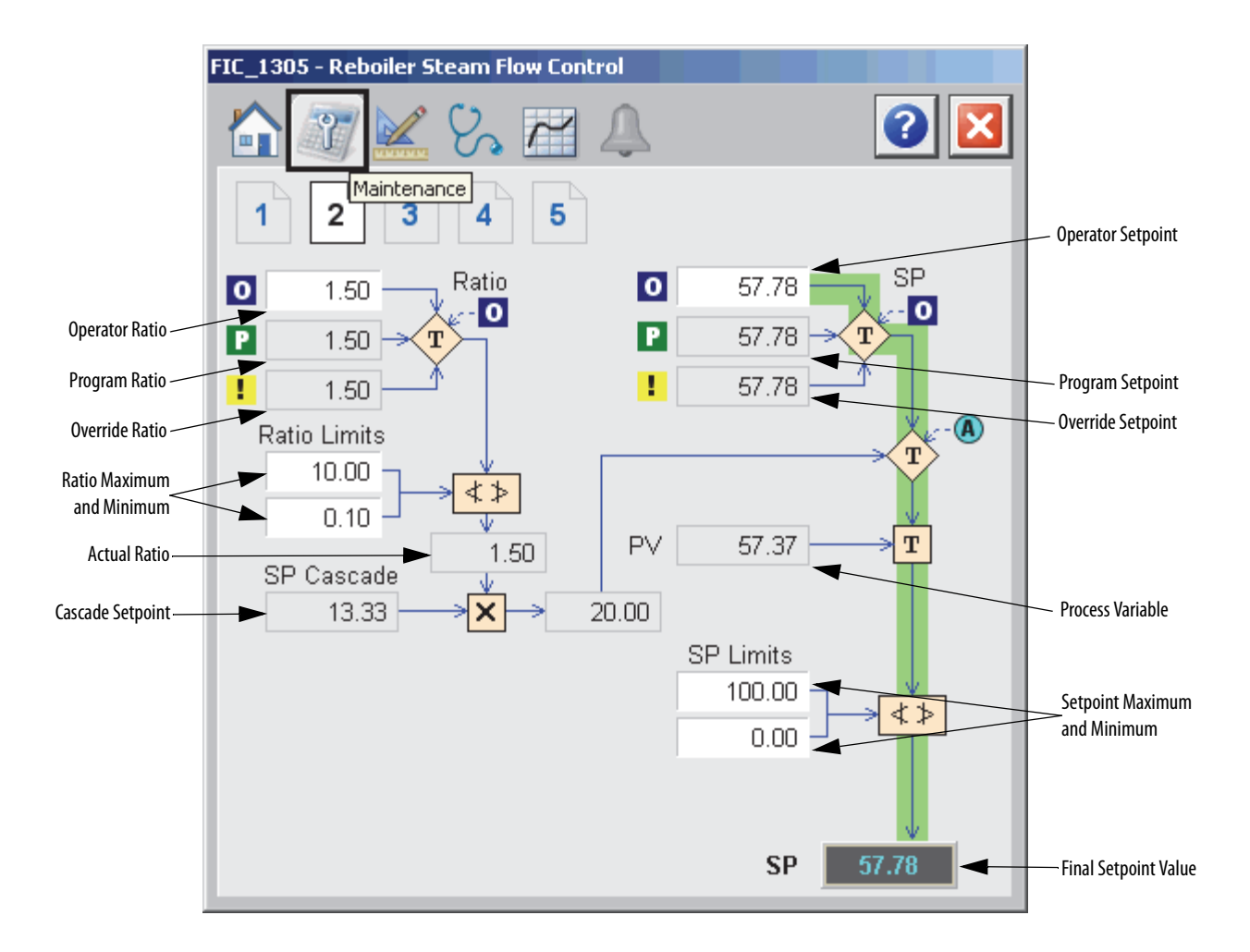

The following table shows the functions of page 2 of the Maintenance tab. Table 11 - Maintenance Tab Page 2 Description

| Function                               | Action                                                                                                    | Security                                               | Configuration Parameters     |
|----------------------------------------|----------------------------------------------------------------------------------------------------|--------------------------------------------------------|------------------------------|
| Operator Ratio                         | Type the Operator ratio.                                                                                                    | Normal Operation<br>of Devices<br>(Code A)             | None                         |
| Ratio Maximum/<br>Minimum Limits       | Type the maximum and minimum limits for the ratio.                                                                                                    | Configuration and<br>Tuning<br>Maintenance<br>(Code D) | Cfg_MaxRatio<br>Cfg_MinRatio |
| Operator Setpoint                      | Type the Operator Setpoint for the Operator Loop mode.                                                                                                    | Normal Operation<br>of Devices<br>(Code A)             | None                         |
| Setpoint<br>Maximum/<br>Minimum Limits | Type the maximum and minimum limits for the setpoint.                                                                                                    | Configuration and<br>Tuning<br>Maintenance<br>(Code D) | Cfg_MaxSP<br>Cfg_MinSP       |
| SP                                     | Click the SP value to navigate to the attached object.<br><b>IMPORTANT:</b> 'Cascade SP' on page 4 of the Engineering tab must be enabled and an object tag name provided for this value to be clickable. (See Engineering Tab Page <u>4 on page 62</u> .) | None                                                   | None                         |

#### Maintenance Tab Page 3

Page 3 of the Maintenance tab shows the following information:

- Entry field for Deadband
- Autotune navigation button (only visible if Autotune is defined)
- Loop PV (in engineering units and percent)
- Loop SP (in engineering units and percent)
- Feed Forward input value (CV percent)
- Entry fields for the PV Min/Max (in engineering units)
- Loop Error (in engineering units and percent)
- Entry fields for Proportional, Integral, and Derivative Gains
- Calculated CV

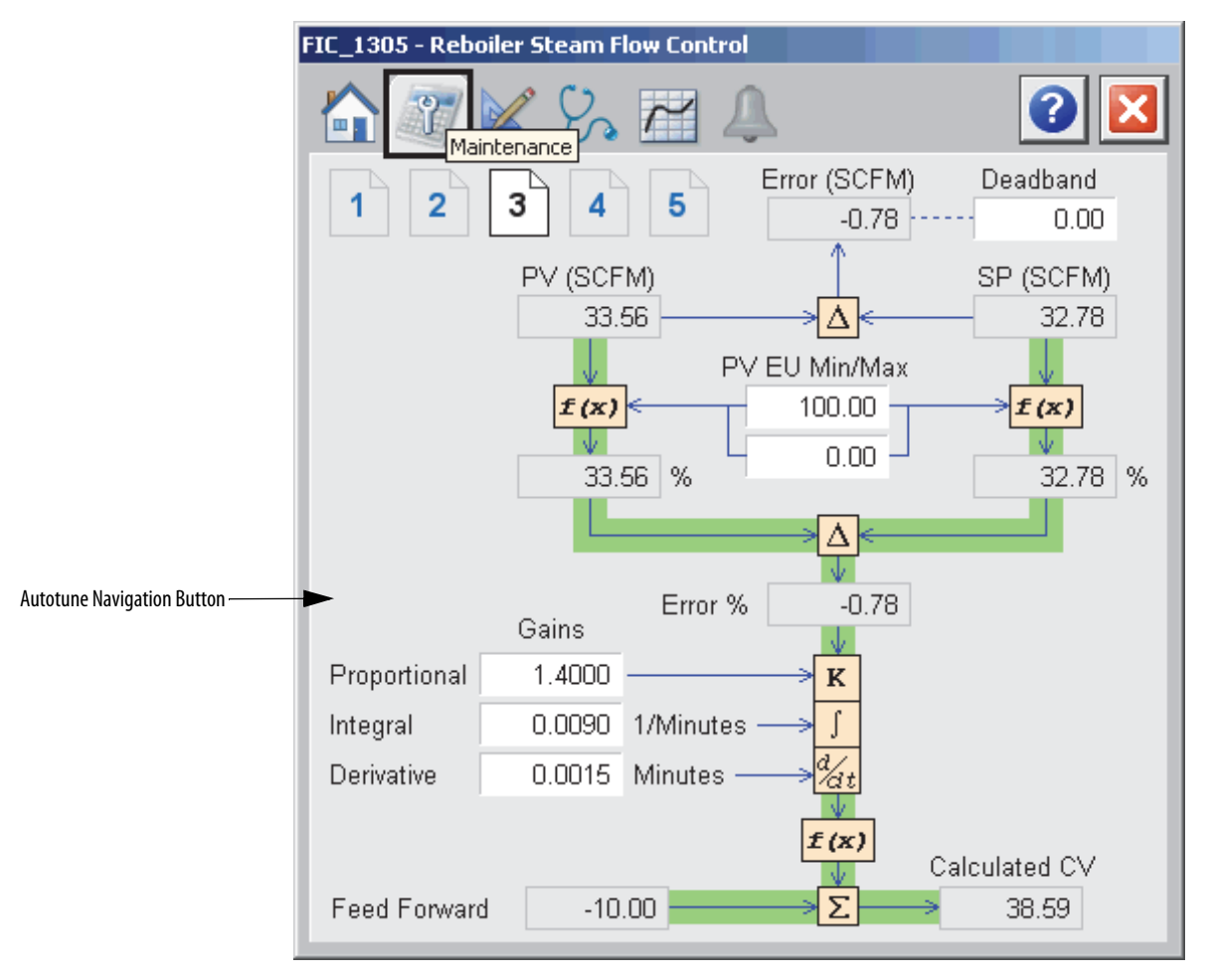

The following table shows the functions of page 3 of the Maintenance tab.

| Function                  | Action                                                                                                    | Security                                               | Configuration Parameters                             |
|---------------------------|----------------------------------------------------------------------------------------------------|--------------------------------------------------------|------------------------------------------------------|
| Deadband                  | Type the value for the zero-crossing<br>deadband (in PV engineering units).<br>When the loop error is less than the<br>zero-crossing deadband, the loop<br>output does not change.<br>IMPORTANT: See the PIDE built-in<br>instruction online help for more<br>information.                                                                                                    | Configuration<br>and Tuning<br>Maintenance<br>(Code D) | Cfg_DevDB                                            |
| PV EU Maximum/<br>Minimum | Type the maximum and minimum<br>values of the PV range (span) (in PV<br>engineering units). The maximum<br>value must be greater than the<br>minimum.                                                                                                    | Configuration<br>and Tuning<br>Maintenance<br>(Code D) | <ul> <li>Cfg_PVEUMin</li> <li>Cfg_PVEUMax</li> </ul> |
| Gains: Proportional       | This value depends on the setting of Cfg_Depend.<br>If Cfg_Depend = 1 (dependent gains, the default), type the Controller Gain (unitless). This gain is applied to the Proportional, Integral, and Derivative terms.<br>If Cfg_Depend = 0 (independent gains), type the Proportional Gain (unitless). This gain is applied to the Proportional term only.<br>A value of zero in either case disables the Proportional term of the controller. Negative values are not valid. |                                                        | Cfg_PGain                                            |
| Gains: Integral           | This value depends on the setting of Cfg_Depend.<br>If Cfg_Depend = 1 (dependent gains, the default), type the Integral Time Constant (minutes pre repeat).<br>If Cfg_Depend = 0 (independent gains), type the Integral Gain (1/minutes).<br>A value of zero in either case disables the Integral term of the controller.<br>Negative values are not valid.                                                                                                    |                                                        | Cfg_lGain                                            |
| Gains: Derivative         | This value depends on the setting of Cfg_Depend.<br>If Cfg_Depend = 1 (dependent gains, the default), type the Derivative Time Constant (minutes).<br>If Cfg_Depend = 0 (independent gains), type the Derivative Gain (minutes).<br>A value of zero in either case disables the Derivative term of the controller.<br>Negative values are not valid.                                                                                                    |                                                        | Cfg_DGain                                            |

Table 12 - Maintenance Tab Page 3 Description

#### Maintenance Tab Page 4

Page 4 of the Maintenance tab shows the following information:

- Entry fields for High and Low CV limits
- Calculated CV from PID algorithm (page 3)
- Entry field for Maximum CV Rate of Change configuration
- Entry field for Interlock CV
- Hand feedback
- CV initialization value
- Entry fields for CV EU Minimum and Maximum
- CV (in perent and engineering units)

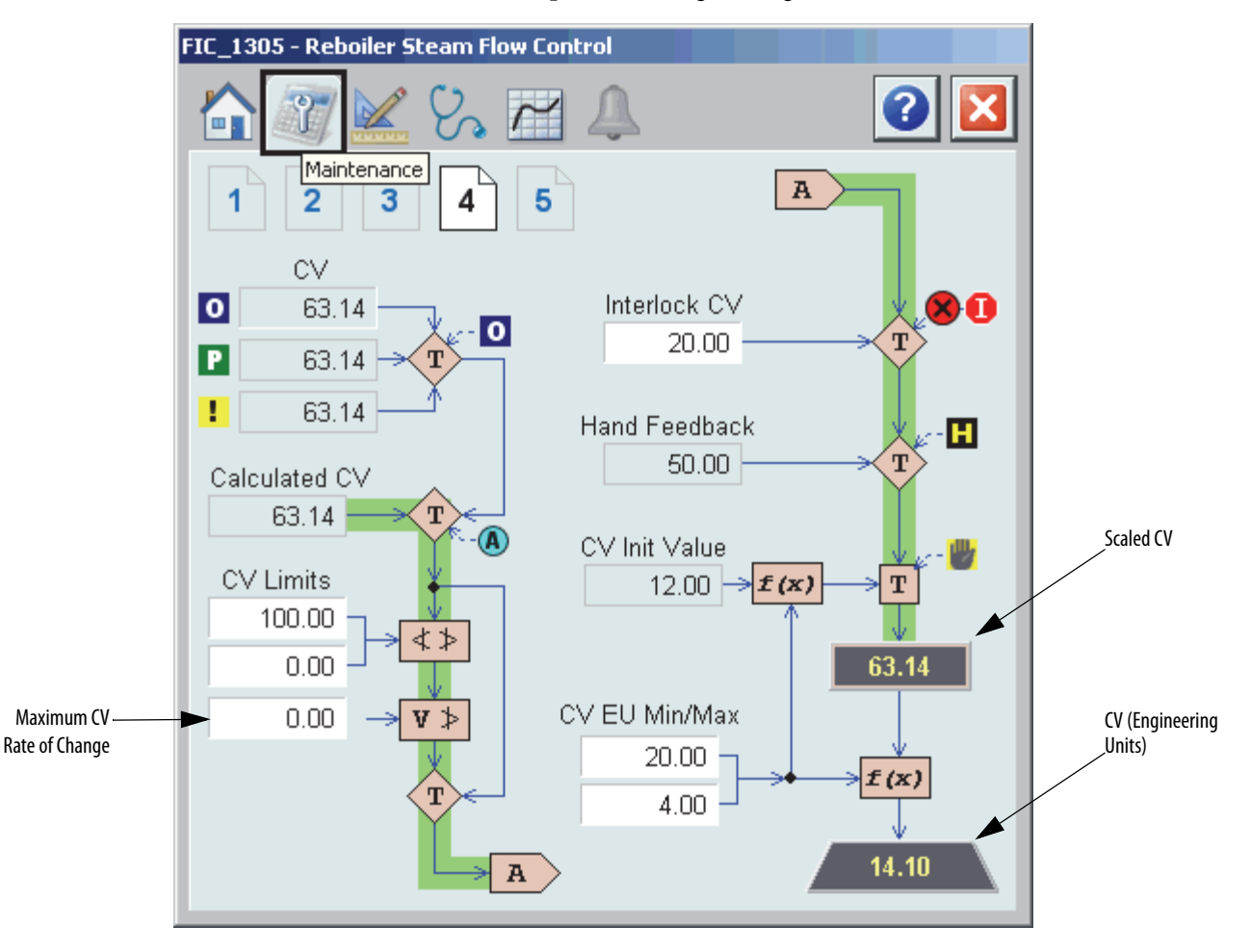

The following table shows the functions of page 4 of the Maintenance tab.

| Function                     | Action                                                                                                    | Security                                               | <b>Configuration Parameters</b> |
|------------------------------|----------------------------------------------------------------------------------------------------|--------------------------------------------------------|---------------------------------|
| Operator CV                  | Type the CV (output) to apply in Operator<br>mode in percent. This entry is a duplicate<br>of the Operator CV entry field on the<br>Home (Operator) tab.                                                                                                    | Normal Operation<br>of Devices<br>(Code A)             | None                            |
| CV Limits                    | Type the maximum allowed value of the CV in percent. The CV output is clamped to not exceed the entered value. This value must be less than or equal to 100.0 and greater than the CV Low Limit.                                                                 | Configuration and<br>Tuning<br>maintenance<br>(Code D) | Cfg_MaxCV                       |
|                              | Type the minimum allowed value of the CV in percent. The CV output is clamped to not go below the entered value. This value must be greater than or equal to 0.0 and less than the CV High Limit.                                                                |                                                        | Cfg_MinCV                       |
| Maximum CV Rate<br>of Change | Type the maximum allowed CV rate of<br>change in percent per second. A value of<br>zero disables rate limiting. Negative<br>values are not valid.                                                                                                    |                                                        | Cfg_CVRoCLim                    |
| Interlock CV                 | Type the value in percent to output as the CV when an Interlock input is not OK. The CV is held at this value until the interlock inputs are OK (subject to interlock bypassing).                                                                                |                                                        | Cfg_IntlkCV                     |
| CV EU Minimum                | Type the value of the output (in CV engineering units) corresponding to a CV of 0.0%.                                                                                                    | Engineering<br>Configuration<br>(Code E)               | Cfg_CVEUMin                     |
| CV EU Maximum                | Type the value of the output (in CV<br>engineering units) corresponding to a CV<br>of 100.0%. This value cannot equal the CV<br>EU Minimum.                                                                                                    |                                                        | Cfg_CVEUMax                     |
| Scaled CV                    | Click the Scaled CV value to navigate to<br>the attached object.<br>IMPORTANT: 'CV Object' on page 4 of the<br>Engineering tab must be enabled and an<br>object tag name provided for this value to<br>be clickable. (See Engineering Tab Page 4<br>on page 62.) | None                                                   |                                 |

### Table 13 - Maintenance Tab Page 4 Description

#### Maintenance Tab Page 5

On page 5 of the Maintenance tab you can click a threshold name to open the corresponding P\_Gate faceplate. From the P\_Gate faceplate, you can configure and perform additional operations for each alarm, including Gate Delay, Status On-Delay, Status Off-Delay, and Threshold Name.

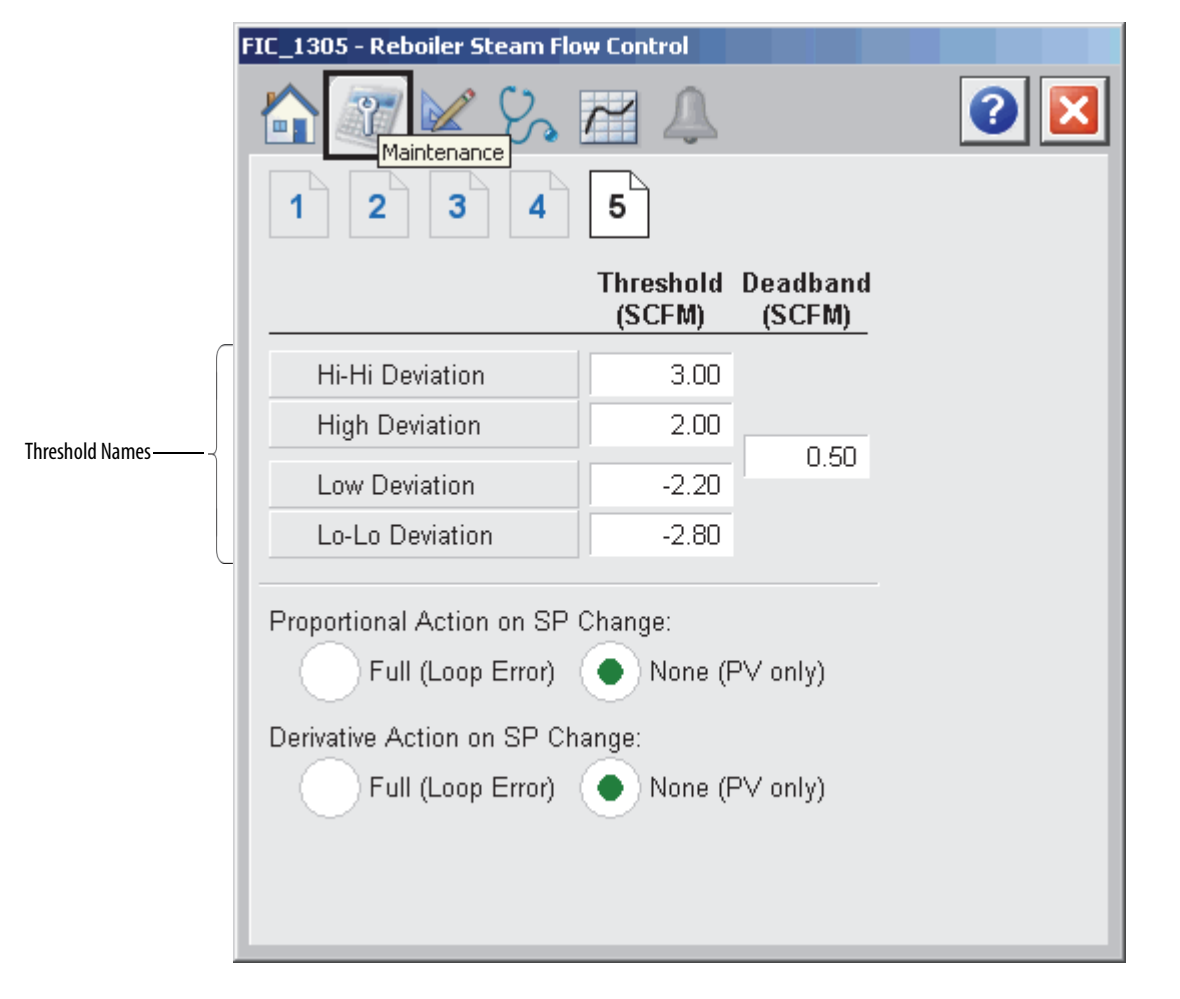

The following table shows the functions of page 5 of the Maintenance tab.

Table 14 - Maintenance Tab Page 5 Description

| Function                     | Action                                                                                                    | Security                                                                 | Configuration Parameters |
|------------------------------|----------------------------------------------------------------------------------------------------|--------------------------------------------------------------------------|--------------------------|
| Threshold Names              | Click a threshold name to open the<br>corresponding P_Gate faceplate to<br>modify the threshold gate time, on-<br>delay time, and off-delay time.                                                                                                    | None                                                                     | None                     |
| Hi-Hi Deviation<br>Threshold | Type the value of the PV High-High<br>Deviation Threshold (in PV<br>engineering units). When the PV<br>exceeds the setpoint by this amount<br>or more, a High-High deviation status<br>is asserted, and the corresponding<br>alarm is raised if it is so configured.<br>This must be a positive number. | Disable<br>Alarms<br>Bypass<br>Permissives<br>and Interlocks<br>(Code H) |                          |

| Function                                                   | Action                                                                                                    | Security                                                                 | Configuration Parameters |
|------------------------------------------------------------|----------------------------------------------------------------------------------------------------|--------------------------------------------------------------------------|--------------------------|
| High Deviation<br>Threshold                                | Type the value of the PV High<br>Deviation Threshold (in PV<br>engineering units). When the PV<br>exceeds the setpoint by this amount<br>or more, a High deviation status is<br>asserted, and the corresponding<br>alarm is raised if it is so configured.<br>This must be a positive number.      | Disable<br>Alarms<br>Bypass<br>Permissives<br>and Interlocks<br>(Code H) | None                     |
| Low Deviation<br>Threshold                                 | Type the value of the PV Low<br>Deviation Threshold (in PV<br>engineering units). When the PV<br>minus the setpoint is less than this<br>value, a Low deviation status is<br>asserted, and the corresponding<br>alarm is raised if it is so configured.<br>This must be a negative number.         |                                                                          |                          |
| Low-Low Deviation<br>Threshold                             | Type the value of the PV Low-Low<br>Deviation Threshold (in PV<br>engineering units). When the PV<br>minus the setpoint is less than this<br>value, a Low-Low deviation status is<br>asserted, and the corresponding<br>alarm is raised if it is so configured.<br>This must be a negative number. |                                                                          |                          |
| Deadband                                                   | Type the value of the deadband<br>applied to the Deviation Threshold.<br>The loop error must return within the<br>given threshold by this amount to<br>clear the deviation status.                                                                                                    |                                                                          | Cfg_DevDB                |
| Proportional Action<br>on SP Change -<br>None (PV Only)    | Click to have the Proportional action<br>of the PID algorithm apply only to<br>changes in the PV and ignore<br>changes in setpoint.                                                                                                    | Engineering<br>Configuration<br>(Code E)                                 | Cfg_PropSPAct            |
| Proportional Action<br>on SP Change - Full<br>(Loop Error) | Click to have the Proportional action<br>of the PID algorithm apply to the loop<br>error, which is affected by changes to<br>the PV and to the setpoint.                                                                                                    |                                                                          |                          |
| Derivative Action on<br>SP Change - None<br>(PV Only)      | Click to have the Derivative action of<br>the PID algorithm apply only to the<br>rate of change of the PV and ignore<br>changes in setpoint.                                                                                                    |                                                                          | Cfg_DerivSPAct           |
| Derivation Action<br>on SP Change - Full<br>(Loop Error)   | Click to have the Derivative action of<br>the PID algorithm apply to the rate of<br>change of the loop error, which is<br>affected by changes to the PV and to<br>the setpoint.                                                                                                    |                                                                          |                          |

| Table 14 | I - Maintenance | Tab Page 5 | Description |
|----------|-----------------|------------|-------------|
|          |                 |            |             |

## **Engineering Tab**

The Engineering tab provides access to device configuration parameters and ranges, options for device and I/O setup, displayed text, and faceplate-to-faceplate navigation settings, for initial system commissioning or later system changes.

The Engineering Tab is divided into four pages.

#### Engineering Tab Page 1

On page 1 of the Engineering tab, you can configure the description, label, tag, and PV units for the device and monitor the algorithm execution interval.

|                                                    | FIC_1305 - Reboiler Steam Flow Control                                                                                                    |                                            |
|----------------------------------------------------|----------------------------------------------------------------------------------------------------|--------------------------------------------|
| Configure Device<br>Description,<br>Label, and Tag | Image: Control   Image: Control   Image | Configure Mode<br>Configuration<br>Display |
|                                                    | CV Units: (%)                                                                                                    |                                            |
|                                                    | Clear Program commands upon receipt                                                                                                    |                                            |
|                                                    | Enable navigation to interlock object                                                                                                    |                                            |
|                                                    |                                                                                                    |                                            |
|                                                    | Actual Execution interval for PID algorithm 0.25 (sec)                                                                                                    |                                            |

The following table lists the functions on page 1 of the Engineering tab.

| Function                                  | Action                                                                                                    | Security                     | Configuration Parameters                               |
|-------------------------------------------|----------------------------------------------------------------------------------------------------|------------------------------|--------------------------------------------------------|
| 0 P<br>M                                  | Click to navigate to the mode configuration display.                                                                                                    | None                         | See the Mode Configuration display on <u>page 57</u> . |
| Description                               | Type the device description to show on the faceplate title bar.                                                                                                    | Engineering<br>Configuration | Cfg_Desc                                               |
| Label                                     | Type the label to show on the graphic symbol.                                                                                                    | (Code E)                     | Cfg_Label                                              |
| Tag                                       | Type the tag name to show on the faceplate title bar and in the Tooltip.<br>IMPORTANT: Pausing the mouse over this field displays a tool tip with the configured Logix tag/path.                                                                                                    |                              | Cfg_Tag                                                |
| PV Units                                  | Type the PV engineering units for display<br>on the HMI. Percent (%) is the default.                                                                                                    |                              | Cfg_PVEU                                               |
| CV Units                                  | Type the CV engineering units for display<br>on the HMI. Percent (%) is the default.                                                                                                    |                              | Cfg_CVEU                                               |
| Clear Program<br>Commands upon<br>receipt | Check to clear program commands on receipt.                                                                                                    |                              | Cfg_PCmdClear                                          |
| Enable navigation<br>to interlock object  | Check to enable navigation to an interlock<br>object (for example, P_Intlk).<br>IMPORTANT: The name of the Interlock<br>object in the controller must be this<br>object's name with the suffix '_Intlk'. For<br>example, if your P_PIDE object has the<br>name 'PIDE123', then its Interlock object<br>must be named 'PIDE123_Intlk'. |                              | Cfg_HasIntlkObj                                        |

Mode Configuration Display

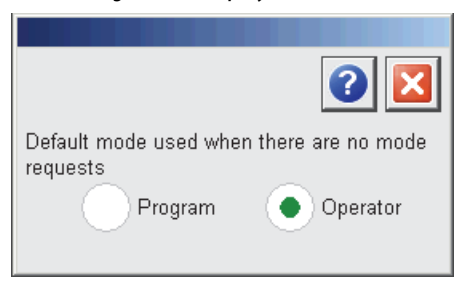

This display lets you select the default instruction mode for the object by selecting the appropriate mode.

| IMPORTANT | If no mode is being requested, changing the default mode changes the mode |
|-----------|---------------------------------------------------------------------------|
|           | of the instruction.                                                       |

You must have FactoryTalk View security code E to select the default mode on this display.

| -IC_1305 - Reboiler Steam Flow Control                    |                         |
|-----------------------------------------------------------|-------------------------|
| 🔓 🥂 🔛 🖉                                                   | . 🛛 🚺                   |
| 1 2 3 4                                                   |                         |
| Allow Cascade Loop Mode                                   |                         |
| Apply Ratio multiplier in Ca                              | ascade Loop Mode        |
| Go to Manual Loop Mode when a                             | an init request is seen |
| Powerup Loop Mode:<br>No Change<br>(use last mode) • Auto | Manual                  |
| Cascade                                                   |                         |
| Loop CV on powerup                                        | 50.00                   |
| Loop SP on powerup                                        | 20.00                   |
| SP tracks PV in Manual Loop Mo                            | ode                     |

## Engineering Tab Page 2

The following table lists the functions on page 2 of the Engineering tab.

Table 16 - Engineering Tab Page 2 Description

| Function                                                  | Action                                                                                                    | Security                                 | Configuration Parameters     |             |
|-----------------------------------------------------------|----------------------------------------------------------------------------------------------------|------------------------------------------|------------------------------|-------------|
| Allow Cascade Loop<br>Mode                                | Check to let you select a Cascade Loop mode.                                                                                                    | Engineering<br>Configuration<br>(Code E) | Engineering<br>Configuration | Cfg_HasCasc |
| Apply Ratio<br>multiplier in<br>Cascade Loop Mode         | Check to multiply the Cascade SP<br>input by the ratio value to get the<br>loop setpoint.<br>Clear the checkbox to use the Cascade<br>SP input as the loop setpoint directly.                                                                                                    |                                          | Cfg_HasRatio                 |             |
| Go to Manual Loop<br>Mode when an init<br>request is seen | Check to set the Loop mode to<br>Manual when the Use CVInit Value<br>input is true. This leaves the loop in<br>manual with the CV at the<br>initialization value when the<br>initialization request clears.<br>Clear this checkbox to leave the loop<br>in its current mode on an<br>initialization request. When the<br>initialization request clears, the<br>loop resumes controlling in its<br>previous mode. | •                                        | Cfg_InitToMan                |             |

| Function                                           | Action                                                                                                    | Security                                 | Configuration Parameters |
|----------------------------------------------------|----------------------------------------------------------------------------------------------------|------------------------------------------|--------------------------|
| Powerup Loop<br>Mode: No Change<br>(use last mode) | Click to keep the Loop mode what it was at powerdown.                                                                                                    | Engineering<br>Configuration<br>(Code E) | Cfg_PwrupLM              |
| Powerup Loop:<br>Auto                              | Click to set the Loop mode to Auto on powerup.                                                                                                    |                                          |                          |
| Powerup Loop:<br>Manual                            | Click to set the Loop mode to Manual on powerup.                                                                                                    |                                          |                          |
| Powerup Loop:<br>Cascade                           | Click to set the Loop mode to Cascade on powerup.                                                                                                    |                                          |                          |
| Loop CV on<br>powerup                              | Type a value to apply to the loop CV<br>(in percent) on controller powerup.<br>The CV is set to this value on<br>controller powerup in Run mode and<br>on controller transition from Program<br>mode to Run mode.                             | *                                        | Cfg_PwrupCV              |
| Loop SP on<br>powerup                              | Type a value to apply to the loop<br>setpoint (in PV engineering units) on<br>controller powerup. The setpoint is<br>set to this value on controller<br>powerup in Run mode and on<br>controller transition from Program<br>mode to Run mode. |                                          | Cfg_PwrupSP              |
| SP tracks PV in<br>Manual Loop Mode                | Check to have the current PV copied<br>to the SP (track) whenever the loop is<br>in Manual mode.                                                                                                    |                                          | Cfg_PVTrack              |

#### Table 16 - Engineering Tab Page 2 Description

## Engineering Tab Page 3

On page 3 of the Engineering tab, you can check to use derivative smoothing, select a Control Action, enforce CV limits in Manual Loop Mode, or set the Deadband for zero crossing.

| FIC_1305 - Reboiler Steam Flow Control |   |
|----------------------------------------|---|
| 🔓 🥂 🔀 🖓 🖻 🔔                            | 2 |
| 1 2 3 4                                |   |
| Use Derivative Smoothing               |   |
| Control Action: Gains Equation:        |   |
| Reverse acting     (E=SP-PV)           |   |
| Direct acting<br>(E=PV-SP) Dependent   |   |
| V Deadband is zero crossing            |   |
| C∨ limits enforced in Manual Loop Mode |   |
|                                        |   |
|                                        |   |
|                                        |   |
|                                        |   |
|                                        |   |

The following table lists the functions on page 3 of the Engineering tab.

| Function                                       | Action                                                                                                    | Security                                 | Configuration Parameters |
|------------------------------------------------|----------------------------------------------------------------------------------------------------|------------------------------------------|--------------------------|
| Use Derivative<br>Smoothing                    | Check to enable derivative<br>smoothing. This can help reduce<br>output jitter due to noise on the PV<br>signal.<br>Clear this checkbox to disable<br>derivative smoothing. This can result<br>in quicker loop response at high<br>derivative gain. | Engineering<br>Configuration<br>(Code E) | Cfg_DerivSmooth          |
| Control Action:<br>Reverse Acting<br>(E=SP-PV) | Click for reverse-acting loop response<br>(default). When the PV increases, the<br>CV (output) decreases.                                                                                                    |                                          | Cfg_CtrlAction           |
| Control Action:<br>Direct Acting<br>(E=PV-SP)  | Click for direct-acting loop response.<br>When the PV increases, the CV<br>(output) increases.                                                                                                    |                                          |                          |

| Function                                     | Action                                                                                                    | Security                                 | Configuration Parameters |
|----------------------------------------------|----------------------------------------------------------------------------------------------------|------------------------------------------|--------------------------|
| Gains Equation:<br>Independent               | Click to use the Independent Gains<br>form of the PID algorithm. Changes to<br>the proportional gain do not affect<br>integral or derivative response.                                                                                                    | Engineering<br>Configuration<br>(Code E) | Cfg_Depend               |
| Gains Equation:<br>Dependent                 | Click to use the Dependent Gains form<br>of the PID algorithm (default).<br>Changes to Cfg_PGain are applied as<br>loop gain changes and affect<br>proportional, integral, and derivative<br>responses.                                                                                                    | *                                        |                          |
| Deadband is zero<br>crossing                 | Check to use the zero-crossing<br>deadband. The error must change<br>sign (cross zero) for the deadband<br>function to be activated and stop<br>changes to loop output.<br>Clear this checkbox to disable zero-<br>crossing functionality. Once the error<br>is within the deadband, the output<br>does not change, even if the sign of<br>the error has not changed (error has<br>not crossed zero). | *                                        | Cfg_ZCDB                 |
| CV limits enforced<br>in Manual Loop<br>Mode | Check to limit the CV to the range<br>specified by Cfg_MinCV and<br>Cfg_MaxCV when the Loop mode is<br>Manual.<br>Clear this checkbox to allow CV values<br>anywhere in the 0.0%100.0%<br>range in Manual Loop mode.                                                                                                    |                                          | Cfg_LimitManCV           |

### Engineering Tab Page 4

On page 4 of the Engineering tab you can enable navigation and name the destination object for CV, PV, and Cascade SP navigation.

| FIC_1305 - Reboiler S | team Flow Control |     |
|-----------------------|-------------------|-----|
|                       |                   | 2 🔀 |
|                       | 4                 |     |
| Allow<br>Navigation   | Object Tag Name   |     |
|                       |                   |     |
| V Object              | MyP_AOut          |     |
| V PV Object           | MyP_PIDE_Chan     |     |
| Cascade SP            |                   |     |
|                       |                   |     |
|                       |                   |     |
|                       |                   |     |
|                       |                   |     |
|                       |                   |     |
|                       |                   |     |
|                       |                   |     |
|                       |                   |     |
|                       |                   |     |
|                       |                   |     |
|                       |                   |     |

The following table lists the functions on page 4 of the Engineering tab.

| Function                         | Action                                                 | Security                     | Configuration Parameters |
|----------------------------------|--------------------------------------------------------|------------------------------|--------------------------|
| Allow Navigation -<br>CV Object  | Check to enable navigation to the CV object.           | Engineering<br>Configuration | Cfg_HasCVNav             |
| Allow Navigation -<br>PV Object  | Check to enable navigation to the PV object.           | (Code E)                     | Cfg_HasPVNav             |
| Allow Navigation -<br>Cascade SP | Check to enable navigation to<br>Cascade SP object.    |                              | Cfg_HasCascSPNav         |
| Object Tag Name -<br>CV Object   | Type the name of the CV Object to navigate to.         |                              | Cfg_CVNavTag             |
| Object Tag Name -<br>PV Object   | Type the name of the PV Object to navigate to.         |                              | Cfg_PVNavTag             |
| Object Tag Name -<br>Cascade SP  | Type the name of the Cascade SP object to navigate to. |                              | Cfg_CascSPNavTag         |

Table 18 - Engineering Tab Page 4 Description

#### **Diagnostics Tab**

The Diagnostic tab provides indications that are helpful in diagnosing or preventing device problems, which can include specific reasons a device is 'Not Ready', device warnings and faults, warning and fault history, and predictive/ preventive maintenance data.

The Diagnostics tab is divided into two pages.

#### **Diagnostics Tab Page 1**

Page 1 of the Diagnostics tab displays Device Not Ready reasons.

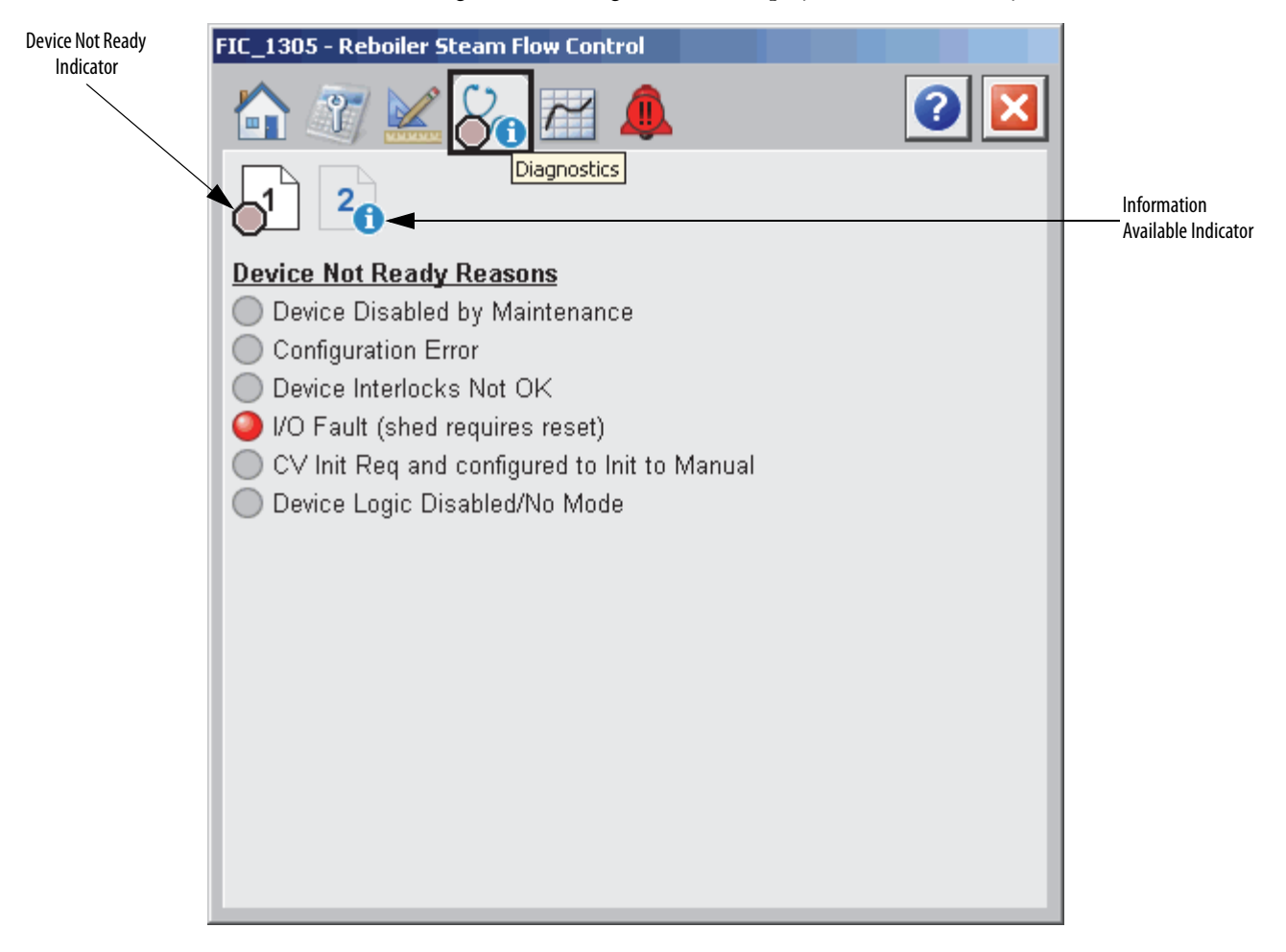

The image shown above indicates that the device is not ready because of an I/O fault shed condition that requires reset.

Diagnostics Tab Page 2

Page 2 of the Diagnostics tab displays PID Instruction faults and PID Instruction Configuration Faults.

| FIC_1305 - Reboiler Steam Flow Control                             |
|--------------------------------------------------------------------|
|                                                                    |
| PID Instruction Faults                                             |
| ○ Process variable (PV) health bad                                 |
| Control variable (CV) health bad                                   |
| Hand Feedback value health bad                                     |
| Cascade SP is outside of the High and Low SP Limits                |
| ○ CV Previous is outside the range of 0 - 100                      |
| Feed Forward is outside the range of -100 to +100                  |
| Feed Forward Previous is outside the range of -100 to +100         |
| Hand Feedback is outside the range 0 - 100                         |
| <ul> <li>Deviation threshold limits are not valid</li> </ul>       |
| PID Instruction Configuration Faults                               |
| ○ Invalid P∨ Limits (Min must be less than Max)                    |
| ○ Invalid SP Limits (Range set by PV Limits)                       |
| Invalid Ratio Limits (Min must be less than Max)                   |
| Invalid CV EU Span (The Min and Max cannot be equal)               |
| Invalid CV Limits (Range is 0 - 100 and Min must be less than Max) |
|                                                                    |

The image shown above indicates that there is a problem with the Control Variable (CV).

## **Trends** Tab

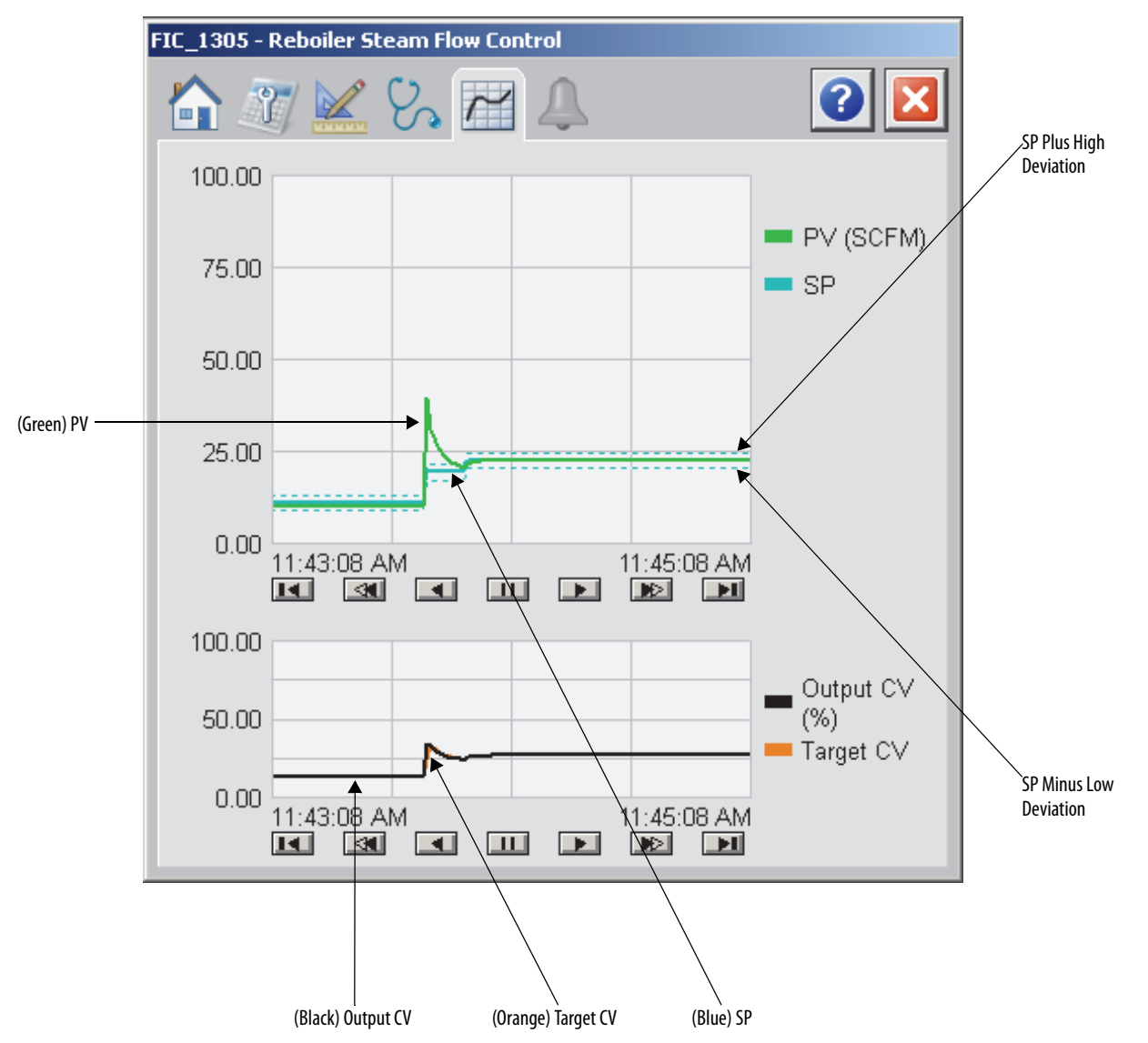

On the upper part of the Trends tab, you can view the SP (blue line) and PV (green line). The high and low deviation limits are indicated by dashed blue lines.

On the lower part of the Trends tab, you can view the Output CV (black line) and the Target CV (orange line).

### **Alarms Tab**

The Alarms tab shows all of the available alarms for the loop and their current status. From here, Alarms can be acknowledged and reset. Click an alarm name to open the alarm detail faceplate for that alarm, where the alarm can be shelved by the operator, disabled by maintenance personnel, or configured by engineering.

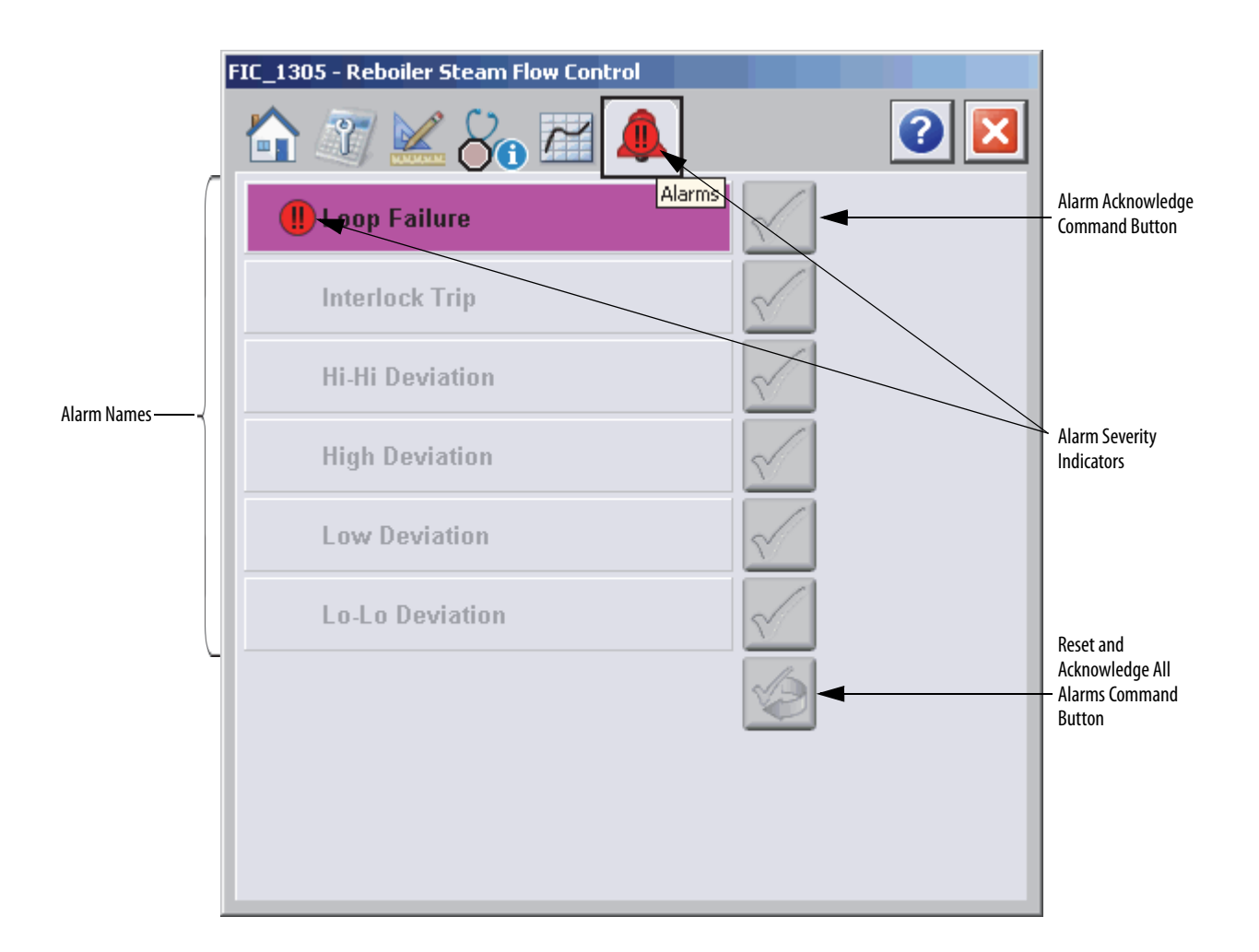

If an alarm is active, the panel behind the alarm changes color to match the severity of the alarm. The color of the bell icon at the top of the faceplate shows the highest active alarm's severity, and the icon blinks if any alarm is unacknowledged or requires reset.

The Alarms tab displays each alarm for this device. If the alarm is active, the panel behind the alarm changes color to match the severity of the alarm.

Table 19 - Alarm Severity Colors

| Color                   | Definition |  |
|-------------------------|------------|--|
| Magenta                 | Urgent     |  |
| Red                     | High       |  |
| Yellow                  | Medium     |  |
| Blue                    | Low        |  |
| Background (Light Gray) | No alarm   |  |

The following table shows the functions on the Alarms tab.

#### Table 20 - Alarms Tab Description

| Function    | Action                                                           | Security                                |
|-------------|------------------------------------------------------------------|-----------------------------------------|
| Alarm Names | Click an alarm name to open the corresponding P_Alarm faceplate. | Normal Operation of<br>Devices (Code A) |
|             | Click to acknowledge the alarm.                                  | Acknowledge Alarms<br>(Code F)          |
|             | Click to reset and acknowledge all alarms.                       |                                         |

The Reset and Acknowledge All Alarms button is enabled, and the panel behind the alarm blinks, and the Alarm Acknowledge button is enabled if the alarm requires acknowledgment. Click the button with the checkmark to acknowledge the alarm.

Refer to the Rockwell Automation Library of Process Objects: Common Alarm Mode (P\_Alarm) Reference Manual, publication <u>SYSLIB-RM002</u>, for more information.

### **Proportional + Integral + Derivative Enhanced Faceplate Help**

The Faceplate Help is divided into three pages.

#### Faceplate Help Page 1

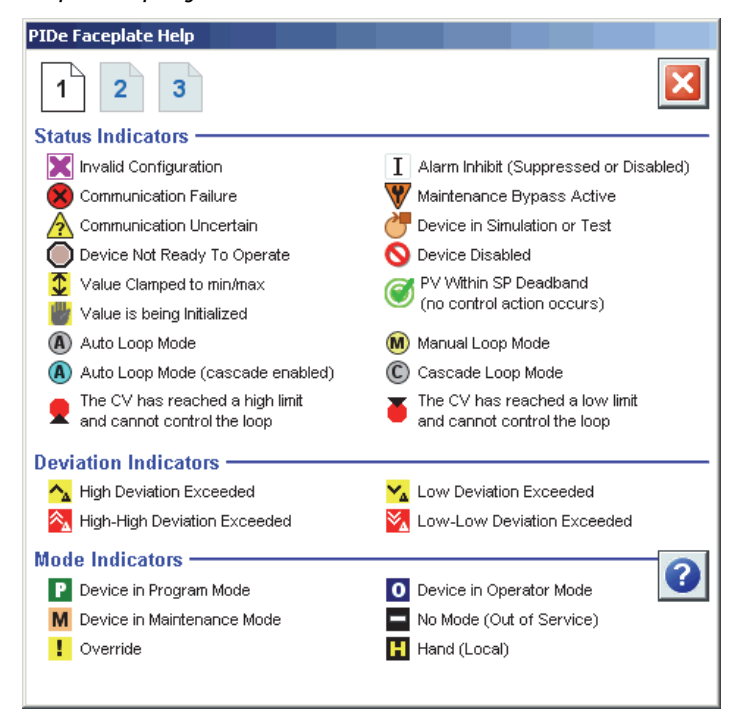

#### Faceplate Help Page 2

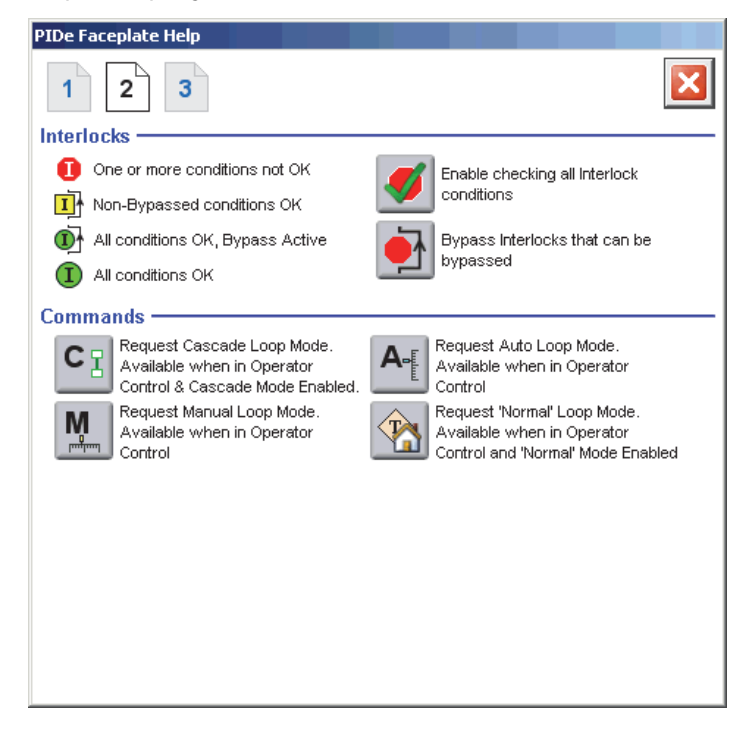

## Faceplate Help Page 3

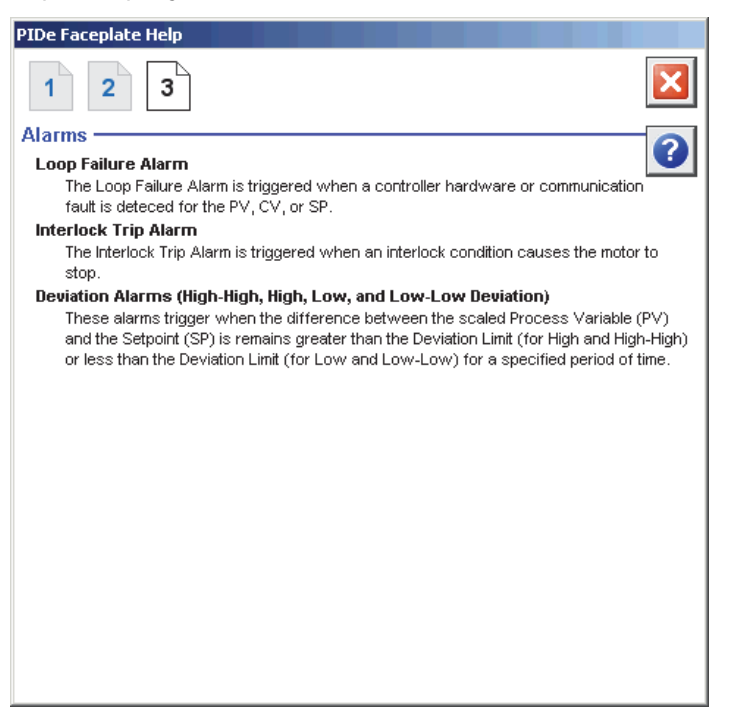

# Notes:

# **Rockwell Automation Support**

Rockwell Automation provides technical information on the Web to assist you in using its products. At <u>http://www.rockwellautomation.com/support</u> you can find technical and application notes, sample code, and links to software service packs. You can also visit our Support Center at <u>https://rockwellautomation.custhelp.com/</u> for software updates, support chats and forums, technical information, FAQs, and to sign up for product notification updates.

In addition, we offer multiple support programs for installation, configuration, and troubleshooting. For more information, contact your local distributor or Rockwell Automation representative, or visit <a href="http://www.rockwellautomation.com/services/online-phone">http://www.rockwellautomation.com/services/online-phone</a>.

## **Installation Assistance**

If you experience a problem within the first 24 hours of installation, review the information that is contained in this manual. You can contact Customer Support for initial help in getting your product up and running.

| United States or Canada         | 1.440.646.3434                                                                                                    |
|---------------------------------|----------------------------------------------------------------------------------------------------|
| Outside United States or Canada | Use the <u>Worldwide Locator</u> at <u>http://www.rockwellautomation.com/rockwellautomation/support/overview.page</u> , or contact your local Rockwell Automation representative. |

### **New Product Satisfaction Return**

Rockwell Automation tests all of its products to help ensure that they are fully operational when shipped from the manufacturing facility. However, if your product is not functioning and needs to be returned, follow these procedures.

| United States         | Contact your distributor. You must provide a Customer Support case number (call the phone number above to obtain one) to your distributor to complete the return process. |
|-----------------------|----------------------------------------------------------------------------------------------------|
| Outside United States | Please contact your local Rockwell Automation representative for the return procedure.                                                                                    |

# **Documentation Feedback**

Your comments will help us serve your documentation needs better. If you have any suggestions on how to improve this document, complete this form, publication <u>RA-DU002</u>, available at <u>http://www.rockwellautomation.com/literature/</u>.

Rockwell Automation maintains current product environmental information on its website at <u>http://www.rockwellautomation.com/rockwellautomation/about-us/sustainability-ethics/product-environmental-compliance.page</u>.

Rockwell Otomasyon Ticaret A.Ş., Kar Plaza İş Merkezi E Blok Kat:6 34752 İçerenköy, İstanbul, Tel: +90 (216) 5698400

#### www.rockwellautomation.com

#### Power, Control and Information Solutions Headquarters

Americas: Rockwell Automation, 1201 South Second Street, Milwaukee, WI 53204-2496 USA, Tel: (1) 414.382.2000, Fax: (1) 414.382.4444 Europe/Middle East/Africa: Rockwell Automation NV, Pegasus Park, De Kleetlaan 12a, 1831 Diegem, Belgium, Tel: (32) 2 663 0600, Fax: (32) 2 663 0640 Asia Pacific: Rockwell Automation, Level 14, Core F, Cyberport 3, 100 Cyberport Road, Hong Kong, Tel: (852) 2887 4788, Fax: (852) 2508 1846

Supersedes Publication SYSLIB-RM045A-EN-P - December 2013